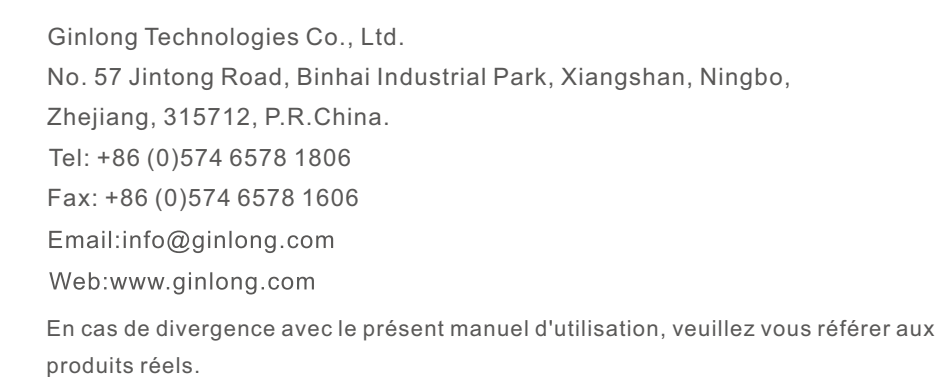

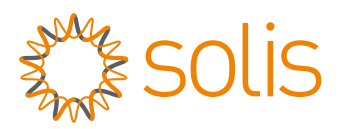

# Onduleur hors réseau de la série S6 EO Manuel d'instruction

Ver 1.0

Ginlong Technologies Co., Ltd.

# O&M intelligents

Afin d'améliorer nos produits et de vous fournir des services de meilleure qualité, cet appareil est doté d'un module d'enregistrement des données intégré qui permet de collecter des informations pertinentes pendant le fonctionnement (telles que les données de production d'énergie, les données relatives aux pannes).

#### Engagement:

- 1. Nous ne collecterons, n'utiliserons et ne traiterons les informations relatives à votre appareil que dans le but d'améliorer nos produits et services.
- 2. Nous prendrons toutes les mesures raisonnables et réalisables pour garantir qu'aucune information non pertinente n'est collectée et nous protégerons les informations relatives à votre appareil.
- 3. Nous ne partagerons, ne transférerons ni ne divulguerons les informations collectées sur l'appareil à aucune entreprise, organisation ou personne.
- 4. Lorsque nous cesserons d'exploiter des produits ou des services, nous cesserons de collecter les informations relatives à votre appareil en temps utile.
- 5. Si vous ne souhaitez pas fournir ces informations, vous pouvez demander à notre société de désactiver cette fonction, ce qui n'affectera pas l'utilisation normale des autres fonctions du produit.

# Contenu

| 1. Introduction                                   | 2  |
|---------------------------------------------------|----|
| 1.1 Description du produit                        | 2  |
| 1.2 Description du système                        | 3  |
| 1.3 Emballage                                     | 3  |
| 2. Sécurité et avertissement                      | 4  |
| 2.1 Sécurité                                      | 4  |
| 2.2 Instructions générales de sécurité            | 4  |
| 2.3 Avis d'utilisation                            | 6  |
| 2.4 Avis d'élimination                            | 6  |
| 3. L'installation                                 | 7  |
| 3.1 Sélectionner un emplacement pour l'onduleur   | 7  |
| 3.2 Montage de l'onduleur                         | 8  |
| 3.3 Préparation                                   | 9  |
| 3.4 Assemblage des bornes d'entrée PV             | 10 |
| 3.5 Assemblage du connecteur CA                   | 11 |
| 3.6 Mise à la terre                               | 13 |
| 3.7 Composants des bornes de la batterie          | 14 |
| 3.8 Communication avec la batterie                | 16 |
| 3.9 Communication externe                         | 17 |
| 3.10 Connexion du générateur                      | 18 |
| 3.11 Connexion de l'accouplement CA               | 20 |
| 3.12 Connexion parallèle                          | 21 |
| 3.13 Connexion de la clé de communication externe | 23 |
| 3.14 Indicateurs LED                              | 23 |
| 4. La mise en service                             | 24 |
| 4.1 Préparation de la mise en service             | 24 |
| 4.2 Procédure de mise en service                  | 24 |
| 5. Fonctionnement                                 | 25 |
| 5.1 Guide de démarrage                            | 25 |
| 5.2 Menu principal                                | 25 |
| 5.3 Information                                   | 25 |
| 5.4 Réglages                                      | 30 |
| 5.5 Informations avancées                         | 32 |
| 5.6 Paramètres avancés                            | 36 |
| 6. L'entretien                                    | 46 |
| 7. Dépannage                                      | 47 |
| 8. Spécifications                                 | 53 |
|                                                   |    |

# 1. Introduction

# 1.1 Description du produit

Les onduleurs Solis de la série EO sont conçus pour les systèmes hors réseau. Cette série d'onduleurs est très flexible et peut fonctionner avec ou sans réseau pour fournir de l'énergie à la charge. Elle dispose de connexions pour les batteries basse tension et jusqu'à 2 entrées pour les chaînes photovoltaïques. Il peut charger les batteries par l'intermédiaire du système photovoltaïque, du réseau ou d'un générateur sur site.

Le Solis Ce manuel couvre la liste des modèles d'onduleurs de la série EO énumérés ci-dessous :

#### S6-E01P4K-48, S6-E01P5K-48

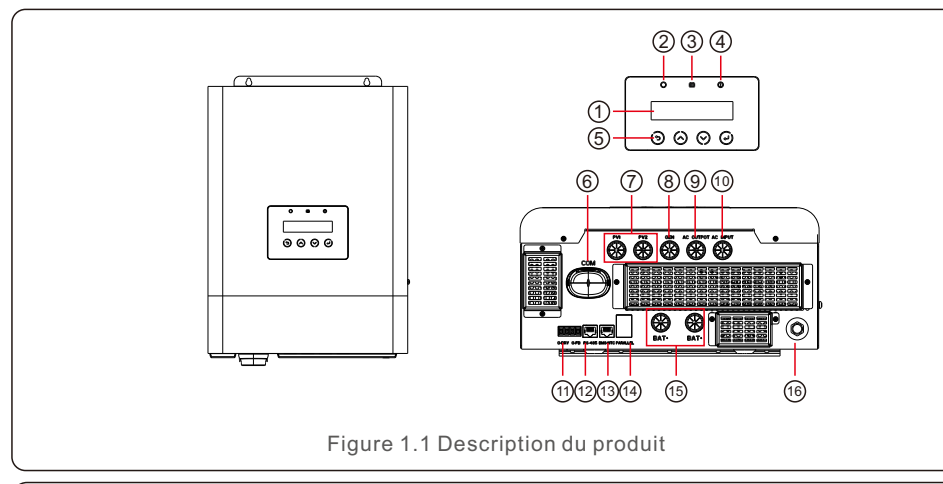

| NON. | Description            | NON. | Description                          |
|------|------------------------|------|--------------------------------------|
| 1    | Écran LCD              | 9    | Sortie AC                            |
| 2    | Indicateur d'état      | 10   | Entrée CA                            |
| 3    | Indicateur de batterie | 11   | Signal d'entrée/sortie du générateur |
| 4    | Indicateur de défaut   | 12   | Port de communication RS-485         |
| 5    | Boutons de fonction    | 13   | Port BMS/NTC                         |
| 6    | Port COM               | 14   | Ports de communication parallèles    |
| 7    | Entrée PV              | 15   | Connexions de la batterie            |
| 8    | GEN Port               | 16   | Disjoncteur                          |

Tableau 1.1 Description du produit

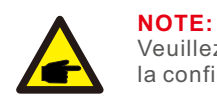

Veuillez consulter les spécifications de la batterie avant de procéder à la configuration.

# 1.2 Description du système

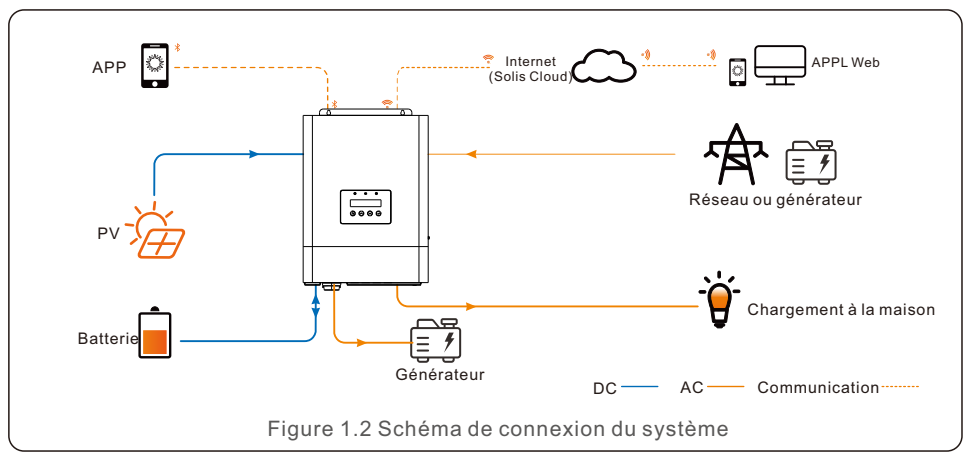

# 1.3 Emballage

Manuel de l'utilisateur x1

Veillez à ce que les éléments suivants soient inclus dans l'emballage de votre machine:

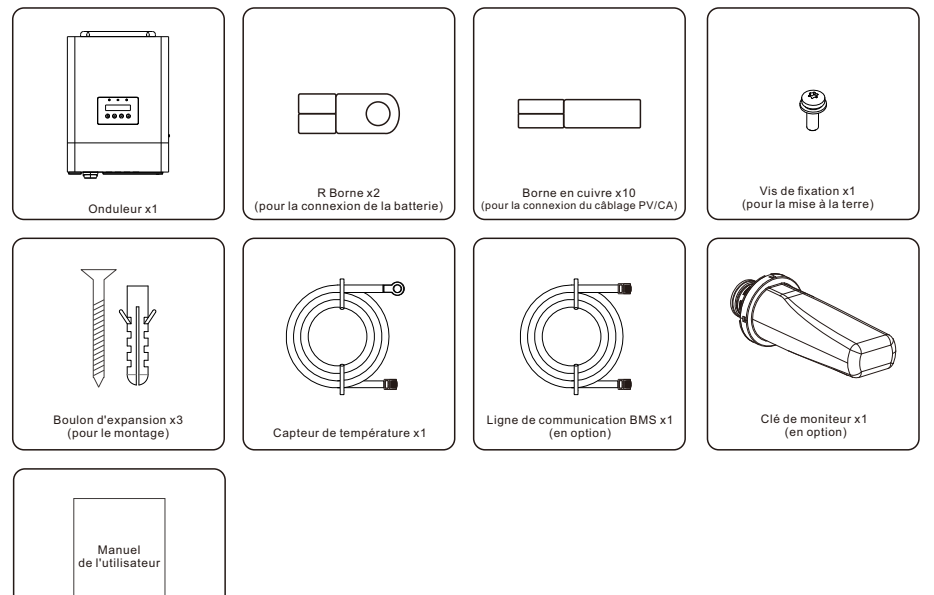

# 2.1 Sécurité

Les types d'instructions de sécurité et d'informations générales suivants apparaissent dans ce document comme décrit ci-dessous:

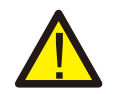

#### **DANGER:**

La mention "Danger" indique une situation dangereuse qui, si elle n'est pas évitée, peut entraîner la mort ou des blessures graves.

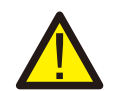

#### AVERTISSEMENT:

Le terme "avertissement" indique une situation dangereuse qui, si elle n'est pas évitée, peut entraîner la mort ou des blessures graves.

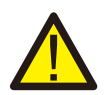

#### **ATTENTION:**

La mention "Attention" indigue une situation dangereuse qui, si elle n'est pas évitée, peut entraîner des blessures mineures ou modérées.

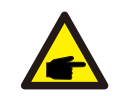

#### NOTE:

La rubrique "Note" fournit des conseils utiles pour un fonctionnement optimal de votre produit.

# 2.2 Instructions générales de sécurité

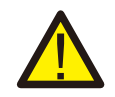

#### AVERTISSEMENT:

Seuls les appareils conformes à la norme SELV (EN 69050) peuvent être raccordés à l'appareil. Interfaces RS485 et USB.

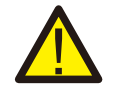

#### AVERTISSEMENT:

Ne connectez pas le positif (+) ou le négatif (-) de la matrice PV à la terre, cela pourrait endommager gravement l'onduleur.

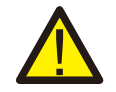

AVERTISSEMENT: Les installations électriques doivent être réalisées conformément aux normes de sécurité électrique locales et nationales.

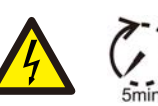

#### AVERTISSEMENT:

Ne pas toucher les parties internes sous tension jusqu'à 5 minutes après la déconnexion du réseau électrique et de l'entrée PV.

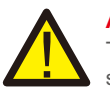

#### AVERTISSEMENT:

TPour réduire le risque d'incendie, des dispositifs de protection contre les surintensités (OCPD) sont nécessaires pour les circuits connectés à l'onduleur. L'OCPD CC doit être installé conformément aux exigences locales. Tous les conducteurs des circuits de source et de sortie photovoltaïques doivent être équipés d'isolateurs conformes au NEC. Article 690, partie II.

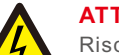

## ATTENTION:

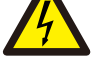

Risque d'électrocution, ne pas retirer le couvercle supérieur (le couvercle inférieur peut être retiré pour le raccordement). Il n'y a pas de pièces réparables par l'utilisateur à l'intérieur de l'appareil, confiez l'entretien à des techniciens qualifiés et accrédités.

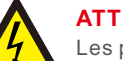

#### **ATTENTION:**

Les panneaux photovoltaïques fournissent une tension continue lorsqu'ils sont exposés à la lumière du soleil.

#### **ATTENTION:**

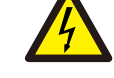

Risque de choc électrique dû à l'énergie stockée dans les condensateurs de l'onduleur, ne pas retirer le couvercle pendant 5 minutes après avoir déconnecté toutes les sources d'énergie (technicien de maintenance uniquement). La garantie peut être annulée si le couvercle est retiré sans autorisation

#### **ATTENTION:**

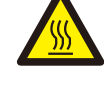

La température de surface de l'onduleur peut atteindre 60 (140). Pour éviter tout risque de brûlure, ne touchez pas la surface de l'onduleur lorsqu'il fonctionne.

L'onduleur doit être installé hors de portée des enfants.

## NOTE:

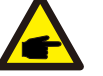

Le module photovoltaïque utilisé avec l'onduleur doit être de classe A selon la norme IEC 61730.

#### AVERTISSEMENT:

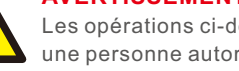

Les opérations ci-dessous doivent être effectuées par un technicien agréé ou une personne autorisée par Solis.

#### AVERTISSEMENT:

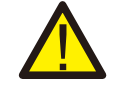

L'opérateur doit enfiler les gants des techniciens pendant toute la durée du processus afin de prévenir tout risque électrique.

#### AVERTISSEMENT:

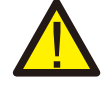

Pour les systèmes PV, entre la chaîne PV et l'entrée PV de l'onduleur, il est nécessaire d'installer un isolateur de courant continu afin de respecter les réglementations locales en matière d'installation.

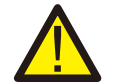

#### AVERTISSEMENT:

Solis exige l'utilisation de deux interrupteurs automatiques magnéto-thermiques avec un disjoncteur différentiel. (avec une tension et un courant nominaux adéquats en fonction du réseau). et sur le courant de sortie de l'onduleur) avec une sensibilité de

30mA, type B. Un interrupteur équipé d'un module RCD doit être installé sur le site de l'entreprise.

Côté entrée CA, un RCD doit être installé du côté de la sortie de secours CA.

## 2.3 Avis d'utilisation

L'onduleur a été construit conformément aux directives techniques et de sécurité en vigueur. N'utilisez l'onduleur que dans des installations qui répondent aux spécifications suivantes:

1. Une installation permanente est nécessaire.

2. Tous les composants doivent rester dans leur plage de fonctionnement autorisée et leur les exigences de l'installation à tout moment

3. Le produit ne doit être utilisé que dans les pays pour lesquels il est approuvé ou homologué par Solis et le gestionnaire de réseau.

4. N'utiliser les produits Solis que conformément aux informations fournies dans la notice jointe. et aux lois, réglementations, normes et règlements applicables localement. directives. Toute autre application peut entraîner des blessures ou des dommages matériels

## 2.4 Avis d'élimination

respectées.

Ce produit ne doit pas être éliminé avec les déchets ménagers. Ils doivent être séparés et apportés à un point de collecte approprié pour permettre le recyclage et éviter les impacts potentiels sur l'environnement et la santé humaine.

Les règles locales en matière de gestion des déchets doivent être

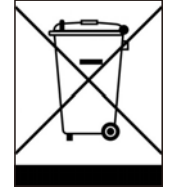

# 3.1 Choix de l'emplacement de l'onduleur

Pour choisir l'emplacement de l'onduleur, il convient de tenir compte des critères suivants:

- L'exposition à la lumière directe du soleil peut entraîner une diminution de la puissance de sortie. L'onduleur doit être installé à l'intérieur, à l'abri de la lumière directe du soleil et de la pluie.
- Cet onduleur est conforme à la norme IP21 et peut être utilisé à l'intérieur sans pollution de l'environnement. niveau II. Veuillez l'installer à l'intérieur afin d'éviter la pluie, les projections d'eau ou les éclaboussures.
- Il est recommandé d'installer l'onduleur dans un environnement plus frais qui n'est pas dépasser 131 /55 .

#### AVERTISSEMENT : Risque d'incendie

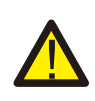

Malgré une construction soignée, les appareils électriques peuvent provoquer des incendies.

• N'installez pas l'onduleur dans des zones contenant des matériaux ou des gaz hautement inflammables.

• N'installez pas l'onduleur dans des atmosphères potentiellement explosives. La structure de montage où l'onduleur est installé doit être ignifugée.

- Installer l'appareil sur un mur ou une structure solide capable de supporter le poids de l'appareil (14 kg).
- Installer verticalement avec une inclinaison maximale de +/- 5 degrés, un dépassement pouvant entraîner une diminution de la puissance de sortie.
- Pour éviter toute surchauffe, veillez toujours à ce que le flux d'air autour de l'onduleur ne soit pas bloqué. Un espace minimum de 400 mm doit être respecté entre les onduleurs ou les objets et un espace de 500 mm entre le bas de la machine et le sol.

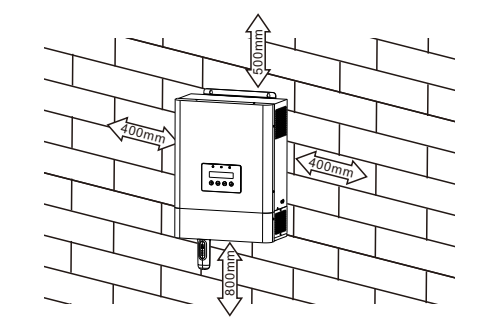

Figure 3.1 Dégagement pour le montage de l'onduleur

- La visibilité des DEL et de l'écran LCD doit être prise en compte.
- Une ventilation adéquate doit être assurée.

#### **REMARQUE**:

Rien ne doit être placé sur ou contre l'onduleur.

# 3.2 Montage de l'onduleur

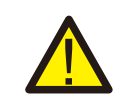

#### AVERTISSEMENT:

L'onduleur doit être monté verticalement.

Sélectionnez la hauteur de montage de l'onduleur et marquez les trous de montage. Il est recommandé d'installer l'onduleur en le serrant à l'aide de deux vis M5.

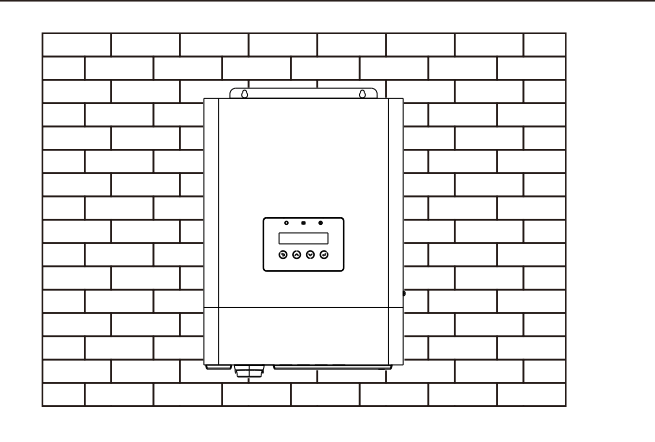

Figure 3.2 Onduleur à montage mural

Fixer les deux trous sur le dessus de la machine et un trou dans la boîte avec des vis.

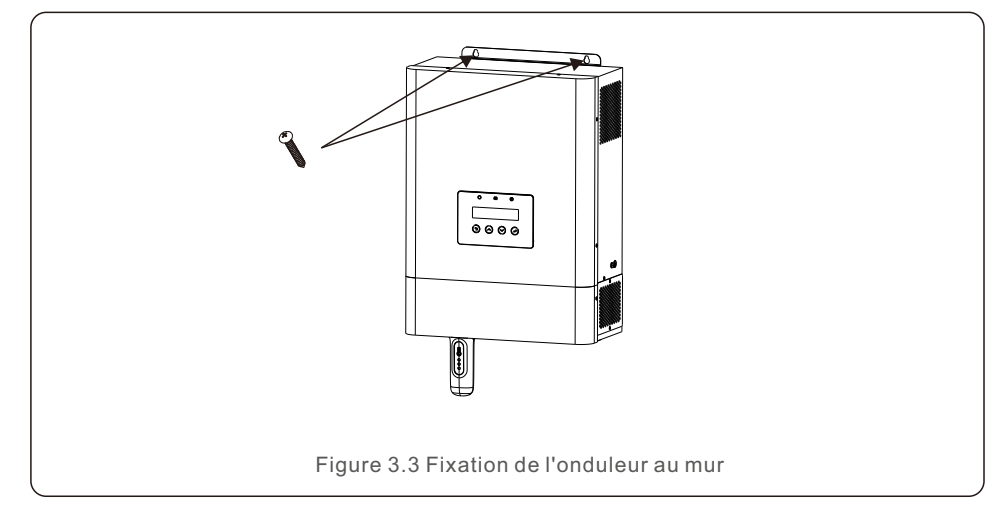

# 3.3 Préparation

Avant de connecter tous les câbles, veuillez retirer le couvercle inférieur en enlevant les vis comme indiqué ci-dessous.

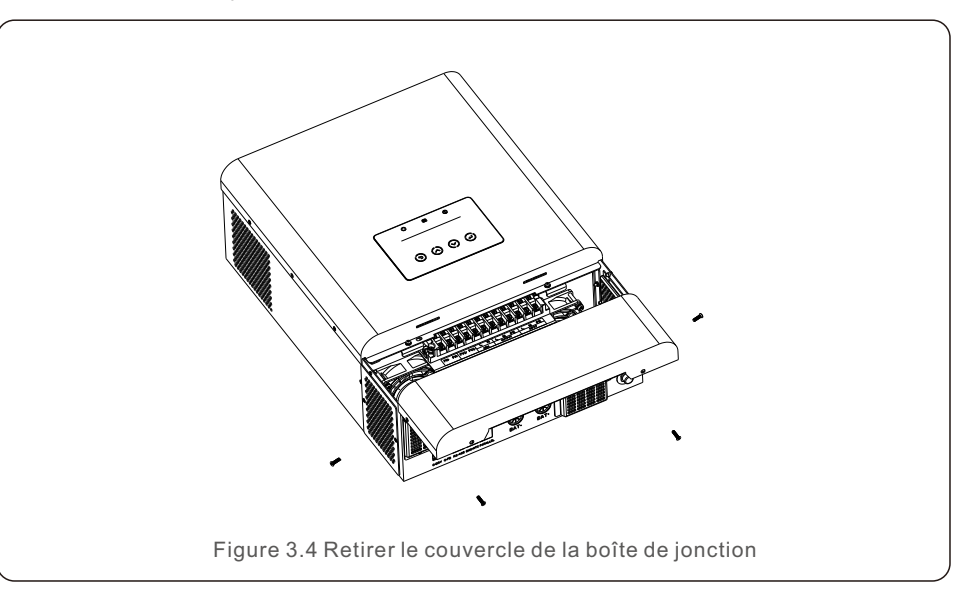

# 3.4 Assemblage des bornes d'entrée PV

Veuillez vous assurer des points suivants avant de connecter l'onduleur:

- S'assurer que la tension de la chaîne PV ne dépasse pas la tension d'entrée CC maximale. (550Vdc). Le non-respect de cette condition entraîne l'annulation de la garantie.
- Assurez-vous que la polarité des connecteurs PV est correcte.
- Assurez-vous que la batterie, l'entrée CA et la sortie CA sont toutes dans leur état d'arrêt.
- Assurez-vous que la résistance du PV à la terre est supérieure à 20K ohms.
- BAvant de connecter les modules PV, veuillez installer séparément un disjoncteur CC entre l'onduleur et les modules PV.

Diamètre du fil PV requis : 10AWG(5.26mm<sup>2</sup> .

- 1. retirer la gaine isolante de 10 mm pour les conducteurs positifs et négatifs.
- 2. insérer le fil dans la gaine et utiliser une pince à sertir appropriée pour le sertir.

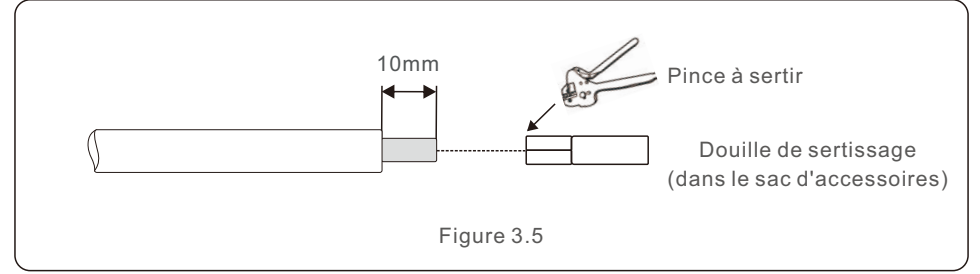

3. Veillez à ce que la connexion entre les modules PV et les connecteurs d'entrée PV soit sûre et correcte en termes de polarité, faute de quoi le système sera endommagé. Connecter le pôle positif (+) du câble de connexion au pôle positif (+) du connecteur d'entrée PV. Connecter le pôle négatif (-) du câble de connexion au pôle négatif (-) du connecteur d'entrée PV.

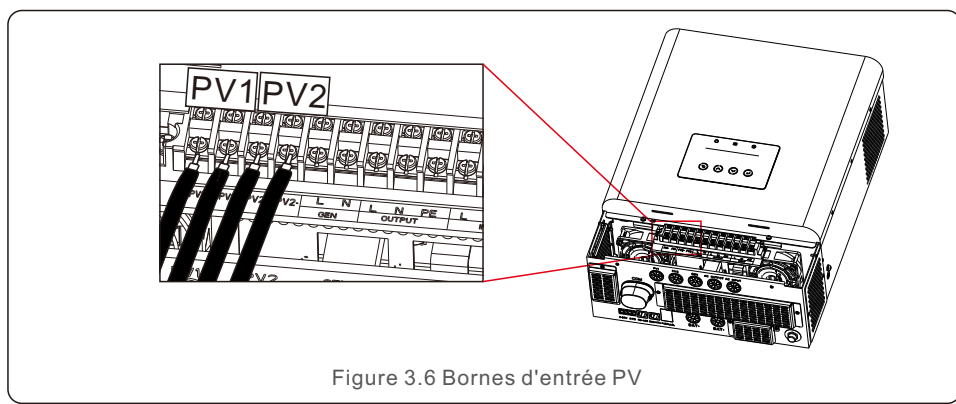

# 3.5 Assemblage du connecteur CA

Pour se protéger contre les surintensités de l'entrée AC, Solis recommande d'installer un disjoncteur CA séparé entre l'onduleur et la source d'alimentation CA. Ce disjoncteur CA doit être d'au moins 32A.

1. s'assurer que les câbles sont conformes aux spécifications indiquées dans le tableau ci-dessous:

|           | Objet | Taille du câble<br>(AWG) | Taille du câble<br>(section transversale) | Couple    |
|-----------|-------|--------------------------|-------------------------------------------|-----------|
|           | PE    | 10                       | 5.3mm <sup>2</sup>                        | 1.2-1.6Nm |
| Entrée CA | L     | 10                       | 5.3mm <sup>2</sup>                        | 1.2-1.6Nm |
|           | Ν     | 10                       | 5.3mm²                                    | 1.2-1.6Nm |
|           | PE    | 10                       | 5.3mm <sup>2</sup>                        | 1.2-1.6Nm |
| Sortie CA | L     | 10                       | 5.3mm²                                    | 1.2-1.6Nm |
|           | Ν     | 10                       | 5.3mm²                                    | 1.2-1.6Nm |

Tableau 3.1 Spécification des fils CA

2. Retirez la gaine isolante de 10 mm pour les conducteurs positif et négatif.

3. Insérer le fil dans la gaine et utiliser une pince à sertir appropriée pour le sertir (voir figure 4.6).

4. Insérez les fils d'entrée CA selon les polarités indiquées sur le bornier et serrez les vis du bornier. Veillez à ce que le conducteur de protection PE soit connecté en premier. La séquence de connexion doit être PE/L/N.

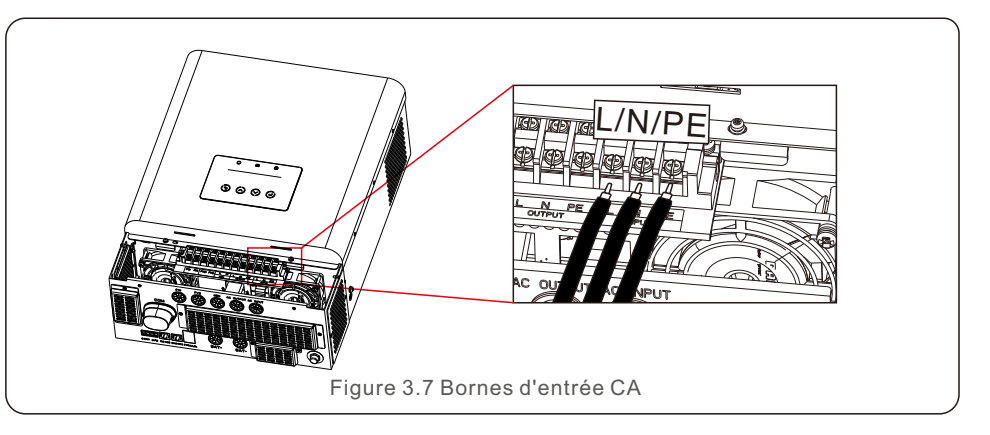

5. Insérer les fils de sortie CA selon les polarités indiquées sur le bornier et serrer les vis du bornier avec un couple de 1,2-1,6 Nm. La séquence de connexion doit être PE-L-N.

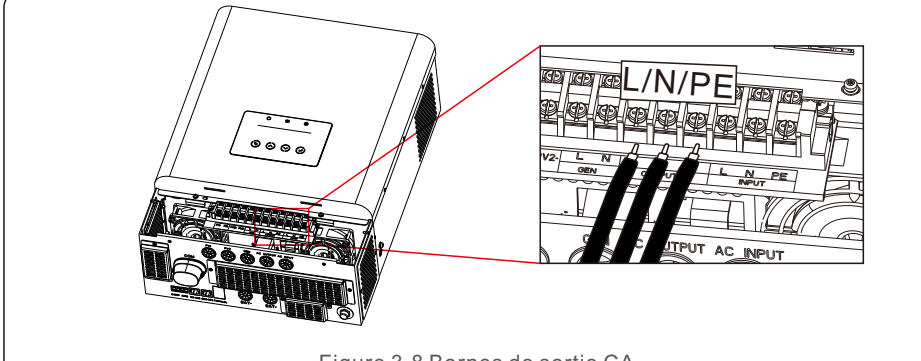

Figure 3.8 Bornes de sortie CA

6. Assurez-vous que les fils sont bien connectés.

#### AVERTISSEMENT:

Veillez à connecter les fils CA en respectant la polarité. Si les fils L et N sont connectés à l'envers, cela peut provoquer un court-circuit lorsque les onduleurs fonctionnent en parallèle.

#### NOTE:

Un dispositif de déconnexion automatique conforme à la norme EN62109-2 doit être installé à l'extérieur du port d'entrée CA.

# 3.6 Mise à la terre

Pour protéger efficacement l'onduleur, une mise à la terre doit être effectuée. Connecter la borne de mise à la terre externe.

Pour connecter la borne de mise à la terre sur le dissipateur thermique, veuillez suivre les étapes ci-dessous:

1. Retirer la gaine isolante de 10 mm pour les conducteurs positifs et négatifs.

2. Insérer le fil dans la gaine et utiliser une pince à sertir appropriée pour le sertir.

3. Connectez le câble de mise à la terre au point de mise à la terre du dissipateur thermique et serrez la vis de mise à la terre. Le couple de serrage est de 1,0-1,2 Nm.

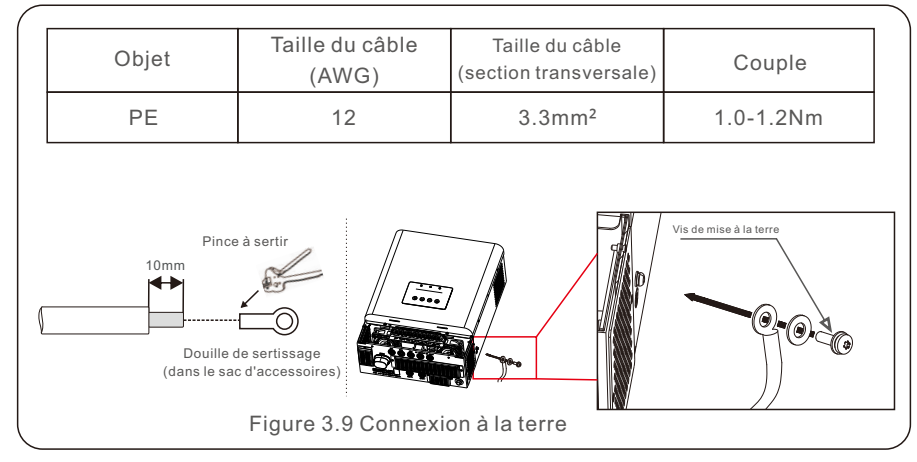

# 3.7 Composants des bornes de la batterie

## 3.7.1 Batterie au plomb

Si vous choisissez une batterie plomb-acide, les types de batterie autorisés sont de type AGW, Les batteries de type flooded et de type Gel. La tension de la batterie à connecter à l'onduleur est de 48V.

Compte tenu de l'environnement d'installation et de la sécurité d'utilisation, veuillez prêter attention aux points suivants :

- La ventilation naturelle de l'environnement d'une batterie au plomb doit être suffisante et le système de ventilation de la batterie au plomb doit être efficace. la température de l'environnement est comprise entre 25±10 .
- Fixez les boulons de la borne du fil pour assurer une bonne connexion et éviter que la batterie ne produise des étincelles. La batterie doit être protégée de la lumière directe du soleil.
- Ne placez pas les piles dans un environnement présentant des radiations excessives, des radiations infrarouges, des radiations ultraviolettes, des solvants organiques et des gaz corrosifs.
- Les batteries ayant des capacités et des fonctionnalités différentes ne peuvent pas être interconnectées.
- Vérifiez la tension et la polarité de la batterie avant de la connecter à l'onduleur et de mettre le système sous tension.
- S'assurer que le site d'installation dispose d'une production photovoltaïque suffisante pour soutenir le système de batteries.

# 3.7.2 Batterie au lithium

Si vous optez pour une batterie au lithium, vous pouvez utiliser Pylontech, BYD et Dyness. D'autres piles sont disponibles, mais veuillez consulter le document de compatibilité des piles disponible sur www.solisinverters.com.

En ce qui concerne la sécurité de l'installation et du fonctionnement, veuillez prêter attention aux points suivants :

- Avant d'effectuer la connexion CC finale ou de fermer le disjoncteur CC, assurez-vous de la polarité correcte de la connexion de la batterie ; le positif (+) doit être connecté à BAT (+) et le négatif (-) doit être connecté à BAT (-).
- Veuillez lire attentivement le manuel d'utilisation de la batterie et suivre strictement les précautions indiquées dans le manuel de la batterie.

# NOTE:

Veuillez noter qu'il est intégré avec un fusible 70 Vdc, 150A (non temporisé) sur le côté de l'entrée de la batterie pour protéger l'équipement électrique contre les surintensités.

# 3.7.3 Connexion de la batterie

Pour éviter les arcs CC, Solis recommande d'installer un interrupteur CC entre la (les) batterie(s) et l'onduleur.

Veillez à ce que les câbles soient conformes aux spécifications indiquées dans le tableau ci-dessous.

|          | Objet | Couleur | Taille du câble<br>(AWG) | Taille du câble<br>(section transversale) | Couple    |
|----------|-------|---------|--------------------------|-------------------------------------------|-----------|
| Battorio | BAT+  | Rouge   | 4                        | 21.2mm <sup>2</sup>                       | 2.0-3.0Nm |
| Datterie | BAT-  | Noir    | 4                        | 21.2mm²                                   | 2.0-3.0Nm |

Tableau 3.2 Exigences relatives au câble d'alimentation de la batterie

Insérez la borne annulaire du câble de batterie sur le connecteur de batterie de l'onduleur et assurez-vous que les boulons sont serrés avec un couple de 2,0-3,0 Nm. Assurez-vous que la polarité de la batterie et de l'onduleur est correctement connectée et que les bornes annulaires sont bien vissées aux bornes de la batterie.

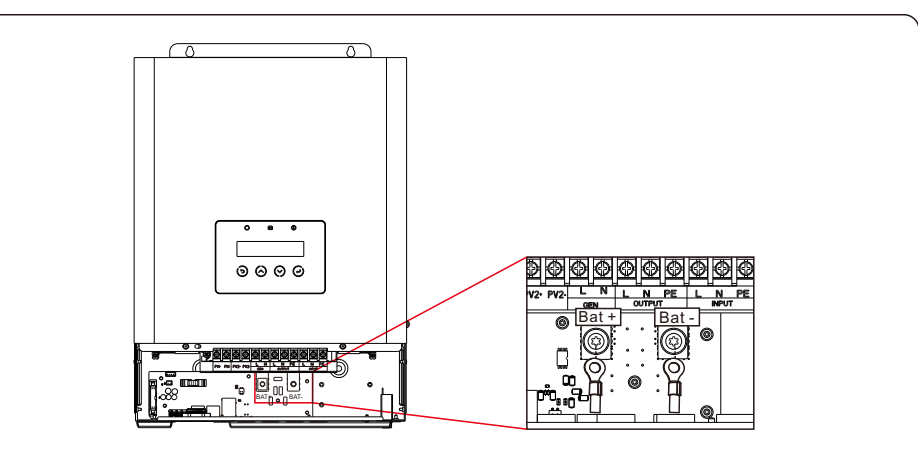

Figure 3.10 Connexions des bornes du fusible de la batterie

#### NOTE:

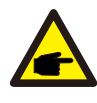

Avant de connecter la batterie, veuillez lire attentivement le manuel d'utilisation de la batterie et effectuer l'installation exactement comme le fabricant de la batterie le demande.

## 3.8 Communication avec la batterie

L'onduleur de la série EO utilise un câble RS485 pour communiquer avec le port BMS/NTC afin de communiquer avec le BMS de la batterie au lithium et le NTC de la batterie au plomb.

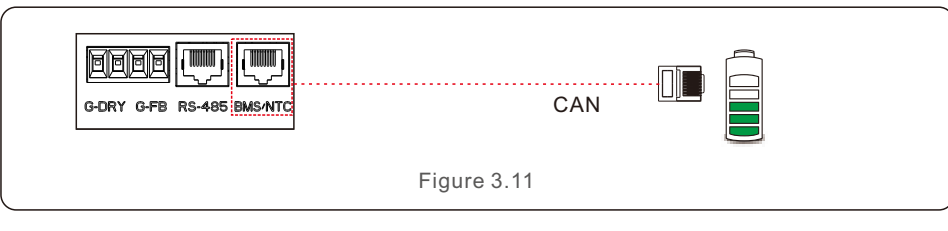

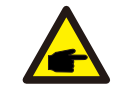

NOTE:

Un capteur de température NTC doit être fixé à la surface de la batterie plomb-acide pour détecter la température en temps réel.

Procédure de connexion du câble BMS ou du câble NTC:

S'il est connecté à une batterie au lithium, retirez le câble de communication BMS de l'emballage de l'accessoire. Connectez un côté du câble à la batterie et l'autre côté au port BMS/NTC;

S'il est connecté à une batterie plomb-acide, veuillez retirer le câble de communication NTC de l'emballage de l'accessoire. Connectez le côté RJ45 du câble au port BMS/NTC, et placez l'autre côté avec l'anneau près du pôle négatif de la batterie.

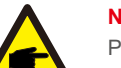

#### NOTE:

Pour les batteries plomb-acide, le calcul de l'état de charge de la batterie peut ne pas être précis en raison de l'incohérence entre les cellules, du vieillissement de la batterie ou d'autres spécifications de la batterie plomb-acide, etc.

#### Définition du PIN BMS/NTC

L'interface de communication entre l'onduleur et la batterie est RS485 avec un connecteur Rj45.

| Terminal Rj45 | Définition des broches | BMS/NTC | Définition des broches | BMS/NTC  |
|---------------|------------------------|---------|------------------------|----------|
|               | Broche 1               | RT1     | Broche 5               | CAN_L    |
| 12345678      | Broche 2               | Ŧ       | Broche 6               | NC       |
|               | Broche 3               | RT2     | Broche 7               | BMS485_A |
|               | Broche 4               | CAN_H   | Broche 8               | BMS485_B |
| Figure 3.12   |                        |         |                        |          |

# 3.9 Communication externe

RS-485 est une interface de communication standard qui peut transmettre les données réelles de à un PC ou à d'autres équipements de surveillance.

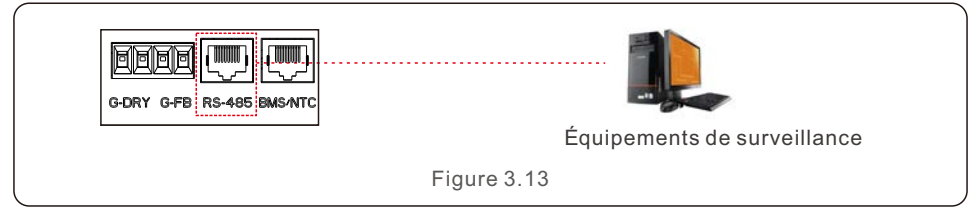

Procédure de connexion du câble Rs485 :

L'utilisateur peut utiliser le port RS-485 pour la communication externe. L'utilisateur doit préparer lui-même le câble Comm en fonction de la définition des broches.présentée ci-dessous.

Le terminal d'insertion doit utiliser la fiche RJ45.

Insérez un côté du câble dans le port RS-485 de l'onduleur, et insérez l'autre côté dans le port RS-485 de l'onduleur.dans un PC ou un autre dispositif de surveillance.

#### RS485 Définition des PIN

L'interface de communication entre l'onduleur et le dispositif externe est RS485 avec un Rj45.

connecteur.

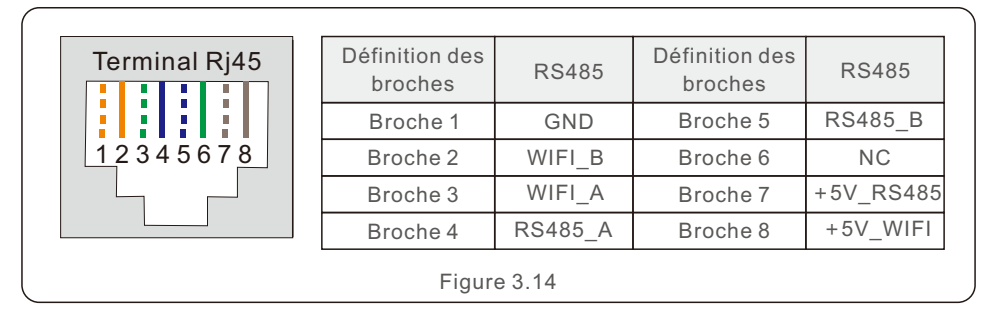

# 3.10 Connexion du générateur

L'onduleur de stockage hors réseau S6 est conçu pour fonctionner en dehors de tout réseau ou dans les cas suivants le réseau est instable. Un générateur de courant alternatif peut être connecté au système pour fonctionner avec le S6 un onduleur de stockage hors réseau comme source alternative de secours. Le générateur CA peut être connecté dans deux positions, soit sur le port d'entrée CA, soit sur le port GEN de l'onduleur.

#### Option 1 : Générateur sur le port d'entrée CA

Le générateur CA peut être connecté au port d'entrée CA de l'onduleur de stockage hors réseau S6.

Il n'est pas nécessaire d'installer des câbles de communication supplémentaires, l'onduleur de stockage hors réseau S6 de n'exportera pas de courant vers le port d'entrée CA. Dans un endroit où le réseau est instable, un commutateur de transfert automatique externe peut être installé pour basculer entre la connexion au réseau et la connexion au réseau.le raccordement du générateur si nécessaire.

#### Option 2 : Générateur sur le port GEN

L'onduleur de stockage hors réseau S6 est conçu avec un port d'entrée dédié au générateur qui peut contrôler activement le fonctionnement du générateur avec l'entrée/sortie du générateur les signaux de communication.

|                           | Définition des<br>broches | Function                                      |
|---------------------------|---------------------------|-----------------------------------------------|
|                           | Broche 1-(G-DRY)          | Signal de sortie de la commande du générateur |
| G-DRT G-PB RS-485 BMS/NTC | Broche 2-(G-DRY)          | (Pour contrôler le générateur ON/OFF)         |
|                           | Broche 3-(G-FB)           | Signal d'entrée de rétroaction du générateur  |
|                           | Broche 4-(G-FB)           | (Pour détecter l'état du générateur)          |
|                           | Figure 3                  | 3.15                                          |

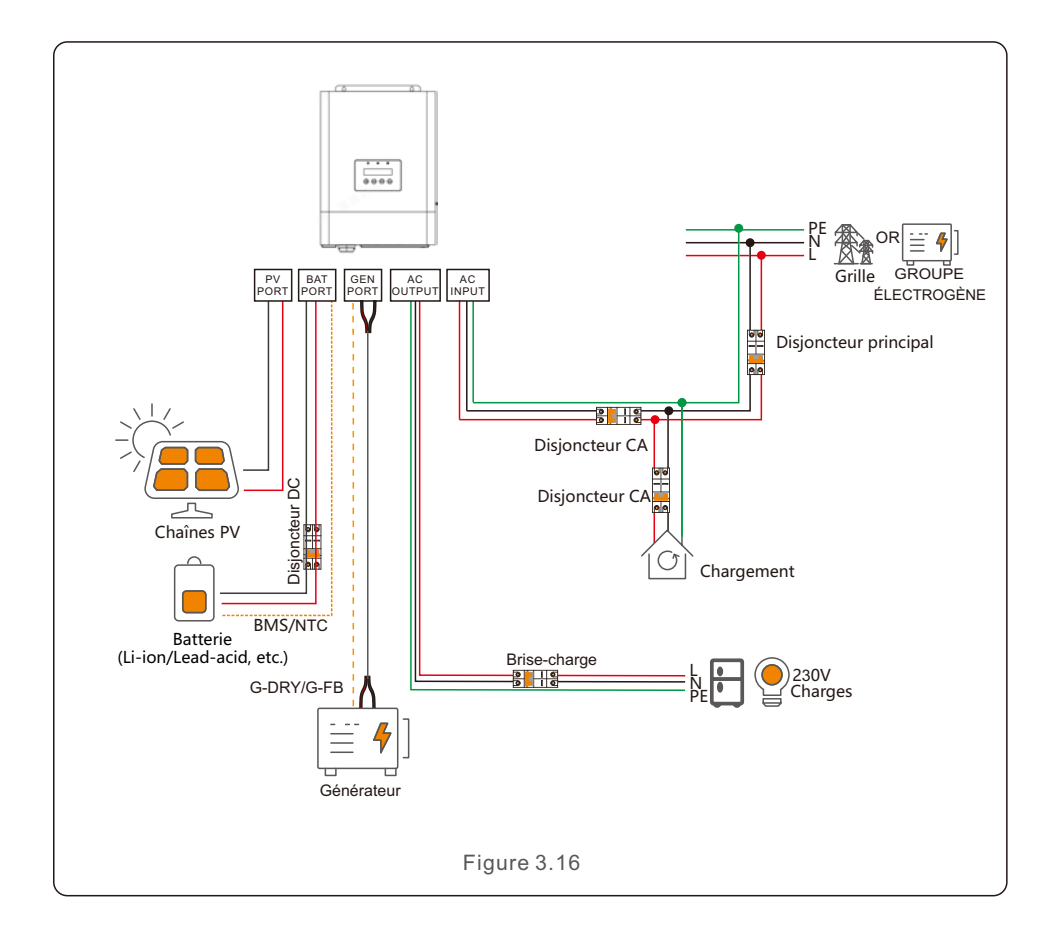

# 3.11 Connexion de l'accouplement CA

Le port de sortie CA de l'onduleur de stockage hors réseau S6 est capable de connecter des charges ainsi que des onduleurs liés au réseau PV. L'onduleur de stockage hors réseau S6 peut augmenter dynamiquement la fréquence CA de manière linéaire sur le port de sortie CA lorsque la batterie est presque pleine. Les onduleurs PV raccordés au réseau, qui prennent en charge la réponse fréquence-puissance, peuvent réagir passivement au changement de fréquence et ajuster leur puissance de production. De cette manière, l'onduleur de stockage hors réseau S6 peut contrôler la puissance de l'onduleur lié au réseau photovoltaïque sans câble de communication physique entre les deux.

L'onduleur PV doit régler correctement le point de déclassement de la sur-fréquence pour qu'il corresponde au réglage du couplage CA de l'onduleur de stockage hors réseau S6, sinon l'onduleur de stockage hors réseau S6 risque de ne pas pouvoir contrôler correctement la puissance de l'onduleur PV.

#### AVERTISSEMENT:

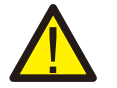

Pour utiliser cette fonction, veuillez contacter le fabricant de l'onduleur PV couplé au réseau pour confirmer la capacité et les étapes de configuration de la réponse fréquence-puissance. Ajustez ensuite les paramètres de couplage CA de l'onduleur de stockage hors réseau S6 en conséquence. Solis n'est pas responsable des dommages dus à une mauvaise configuration lors de l'utilisation de cette fonction.

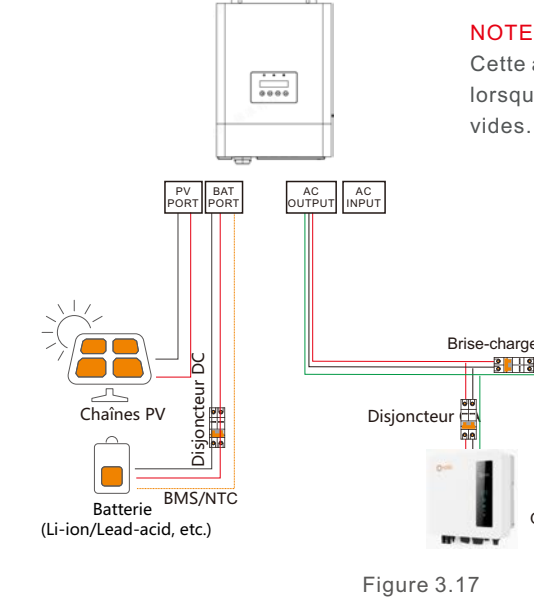

#### NOTE

Cette application n'est applicable que lorsque les ports CA Input et Gen sont vides.

2301

Onduleur PV

# 3.12 Connexion parallèle

L'onduleur de stockage hors réseau S6 prend en charge plusieurs types de connexions parallèles. Les clients peuvent utiliser les fonctions parallèles de manière flexible pour augmenter la capacité du système.

| Système                        | Prise en charge du port parallèle                                     | Limites                                                                                         |
|--------------------------------|-----------------------------------------------------------------------|-------------------------------------------------------------------------------------------------|
| Système monophasé<br>Parallèle | Port d'entrée CA, Port de sortie CA,<br>Port de la batterie, Port GEN | 6 unités d'onduleur au maximum<br>peuvent être connectées en parallèle.                         |
| Système triphasé<br>Parallèle  | Port d'entrée CA, Port de sortie CA,<br>Port de la batterie, Port GEN | 6 unités d'onduleur au maximum<br>peuvent être connectées en parallèle<br>(2 unités par phase). |

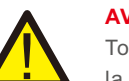

#### **AVERTISSEMENT:**

Tous les onduleurs du système parallèle DOIVENT être du même modèle/de la même puissance nominale.

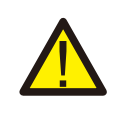

#### AVERTISSEMENT:

En cas de fonctionnement en parallèle, si l'on utilise le port GEN pour connecter le générateur, le port GEN de tous les onduleurs DOIT être connecté en parallèle, puis connecté à un seul générateur. (Le fil de signal G-DRY/G-FB doit être connecté à l'onduleur MASTER du système). Il n'est pas possible de connecter plusieurs générateurs individuels au port GEN de chaque onduleur lorsque le système fonctionne en parallèle.

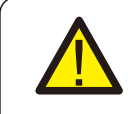

#### AVERTISSEMENT:

En cas de fonctionnement en parallèle, si l'on utilise le port de batterie pour connecter la batterie, le port de batterie de tous les onduleurs DOIT être connecté en parallèle, puis connecté à un seul groupe de batteries (le câble de communication BMS ou NTC doit être connecté à l'onduleur MAÎTRE du système). Il n'est pas possible de connecter plusieurs unités de batterie individuelles au port de batterie de chaque onduleur lorsque le système fonctionne en parallèle.

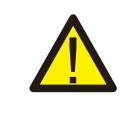

#### AVERTISSEMENT:

Veuillez dimensionner soigneusement le câble, le disjoncteur CC et le disjoncteur CA en fonction de la capacité réelle du système parallèle.

#### NOTE:

Le câble de communication parallèle doit être connecté en guirlande entre tous les onduleurs du système parallèle. Deux ports parallèles RJ45 sont prévus au bas de l'onduleur pour la communication parallèle.

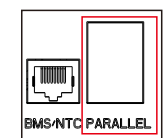

# 3. Installation

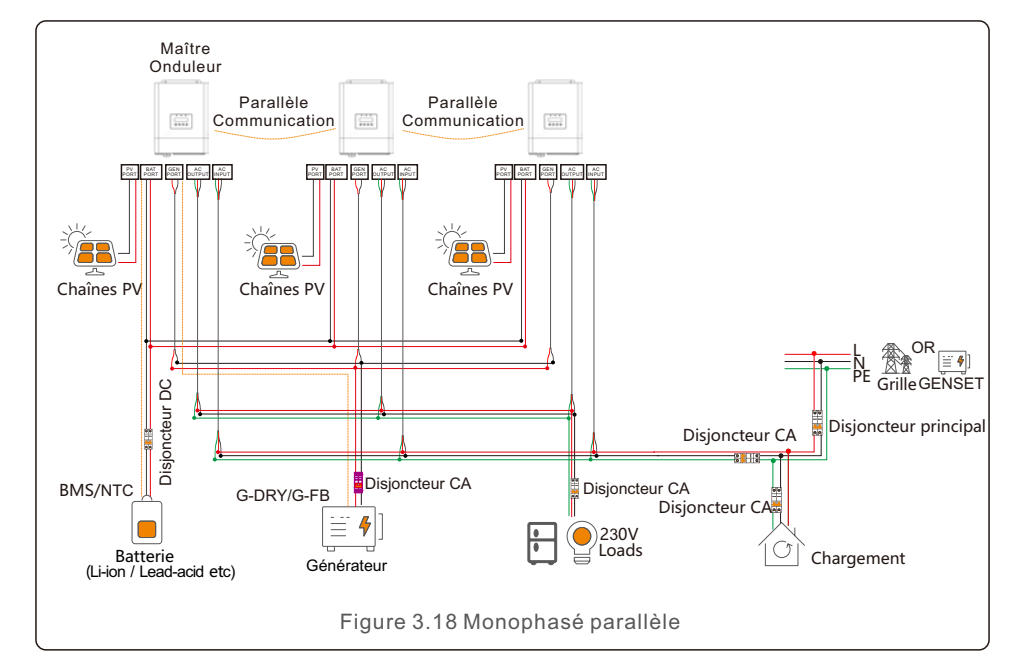

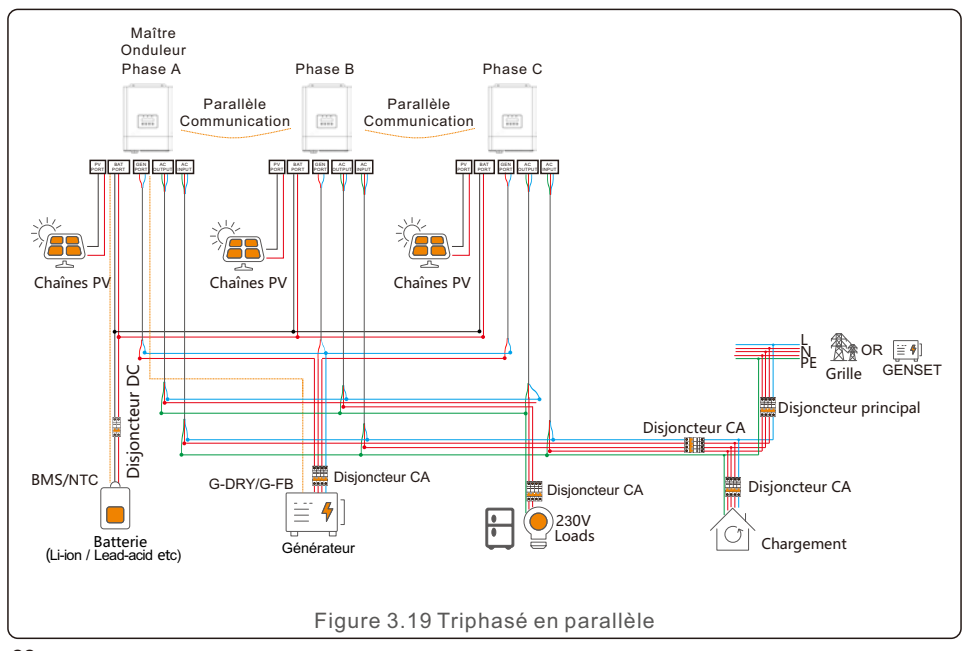

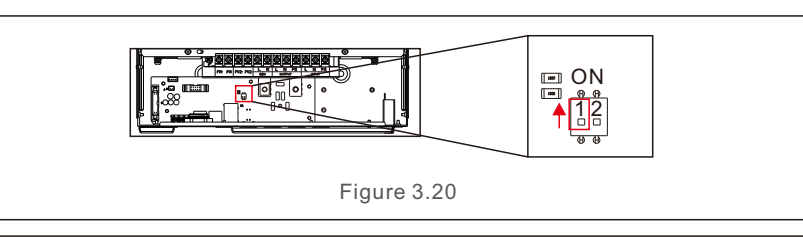

#### NOTE:

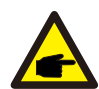

Lorsqu'un seul onduleur est en marche, les commutateurs DIP 1 et 2 doivent être tous deux à la position basse.

Lorsque plusieurs onduleurs sont mis en parallèle, commutateur DIP : l'onduleur maître vous devez avoir 2 commutateurs DIP activés (à la fois Pin1 et Pin2).

## 3.13 Connexion de la clé de communication externe

L'onduleur dispose d'un port de surveillance qui permet de collecter les données de l'onduleur et de les transmettre à l'ordinateur.

par l'intermédiaire d'un collecteur de données de surveillance externe.

Pour plus de détails, veuillez consulter le guide d'installation rapide de la clé WiFi Data logger.

## 3.14 Indicateurs LED

L'onduleur de la série EO est doté de trois voyants LED qui indiquent le fonctionnement de l'appareil.statut.

| Lumière    | Couleur                  | Statut                                                                                                    | Description                                                                 |
|------------|--------------------------|----------------------------------------------------------------------------------------------------|-----------------------------------------------------------------------------|
| 0          | FLASHING                 | L'onduleur est en veille (clignotement lent<br>pendant 3 secondes).<br>L'onduleur est en phase d'autotest (clignotemen<br>rapide pendant 0,5 s). |                                                                             |
| STATUT     | Vert                     | ON                                                                                                    | L'onduleur fonctionne normalement.<br>Ou L'onduleur fonctionne normalement. |
|            |                          | OFF                                                                                                    | L'onduleur est hors tension.                                                |
|            | E Vert/<br>ATTERIE Jaune | FLASH VERT                                                                                                    | La batterie est en cours de chargement.                                     |
|            |                          | CONSTANTE VERTE                                                                                                    | La batterie se décharge.                                                    |
| BATTERIE   |                          | OFF                                                                                                    | La batterie n'est pas installée ou est en position d'arrêt.                 |
|            |                          | CONSTANTE JAUNE                                                                                                    | Défaillance de la batterie.                                                 |
|            |                          | CONSTANTE JAUNE                                                                                                    | Il y a une alarme mais le système est opérationne                           |
| ALARME Rou | Jaune/<br>Rouge          | ROUGE CONSTANT                                                                                                    | ll y a une alarme et le système s'est arrêté.                               |
|            | 5                        | OFF                                                                                                    | Pas d'alarme.                                                               |

# 4. La mise en service

# 4.1 Préparation de la mise en service

• Veiller à ce que tous les dispositifs soient accessibles pour le fonctionnement, la maintenance et l'entretien.

Vérifiez et confirmez que l'onduleur est bien installé.

- Veillez à ce que l'espace de ventilation soit suffisant pour un ou plusieurs onduleurs.
- Veillez à ne rien laisser sur le dessus de l'onduleur ou du module de batterie.
- Assurez-vous que l'onduleur et les accessoires sont correctement connectés.
- Veillez à ce que les câbles soient acheminés dans un endroit sûr ou protégés contre les dommages mécaniques.
- Veiller à ce que les panneaux d'avertissement et les étiquettes soient correctement apposés et durables.

# 4.2 Procédure de mise en service

Si tous les éléments mentionnés ci-dessus sont conformes aux exigences, procédez comme suit pour le démarrage

l'onduleur pour la première fois.

1. Allumez la sortie CA et l'entrée CA.

2.Reportez-vous à la "Partie 5" pour configurer les paramètres. Veillez à exécuter l'assistant de démarrage.

3. enclencher le disjoncteur CC entre l'onduleur et la batterie.

a.Si la batterie équipée est une batterie Pylon Li-ion, actionnez manuellement l'interrupteur de la batterie.

- Le relais émet un "clic" et met un peu de temps à fonctionner automatiquement.
- 4. vérifier que le système fonctionne correctement.

5. Procédez à la configuration de la communication du système et reportez-vous au manuel de l'enregistreur de données.

a. Tous les manuels sont disponibles à l'adresse suivante : <u>www.solisinverters.com</u>

# 5.1 Guide de démarrage

Veuillez suivre les étapes pour terminer la procédure d'installation initiale. Les étapes :

Assistant de démarrage Langue Heure Connecter la batterie? Type de batterie Connecter le générateur? Sauvegarder le réglage Réglage réussi

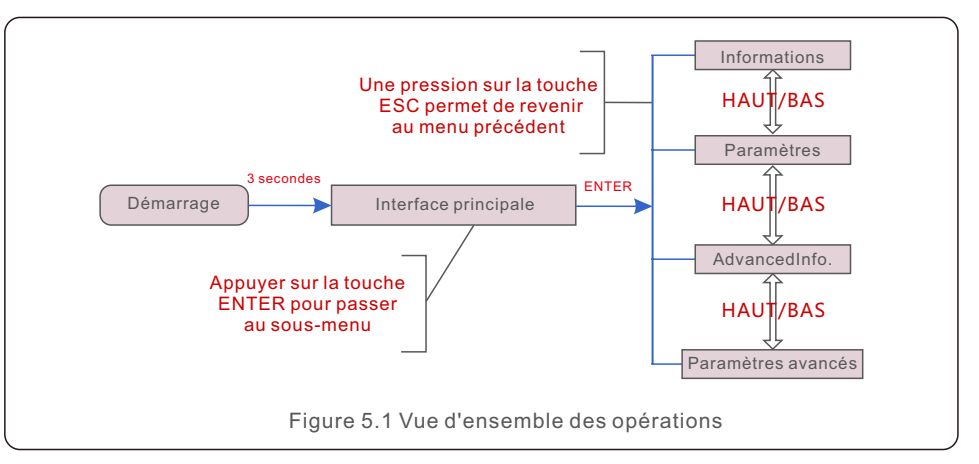

# 5.2 Menu principal

Le menu principal comporte quatre sous-menus (voir figure 5.1) :

- 1. L'information
- 2. Réglages
- 3. Informations avancées
- 4. Paramètres avancés

# 5.3 Informations

Dans la section information, les données de fonctionnement et les données d'information peuvent être visualisées.

Les sous-sections comprennent:

- 1. Informations générales
- 2. Informations sur le système
- 3. Registres de l'énergie
- 4. Informations sur le système de gestion des bâtiments

# 5.3.1 Informations générales

Les exemples d'affichage sont présentés dans les figures suivantes. L'utilisateur peut les visualiser en appuyant sur les touches haut et bas. Les valeurs sont données à titre indicatif.

| Affichage                       | Description                                  |
|---------------------------------|----------------------------------------------|
| Inverter SN:<br>000000000000000 | Affiche le numéro de série de l'onduleur.    |
| Model.:<br>S6-E01P5K-48         | Affiche le modèle de l'appareil.             |
| SoftVer.<br>040000              | Affiche la version DSP et ARM de l'onduleur. |
| HMI Software                    | Version ARM de l'onduleur.                   |
|                                 | Figure 5.2 Informations générales            |

# 5.3.2 Informations sur le système

Les exemples d'affichage sont présentés dans les figures suivantes. L'utilisateur peut les visualiser en appuyant sur les touches haut et bas. Les valeurs sont données à titre indicatif.

| Affichage                  | Description                                     |
|----------------------------|-------------------------------------------------|
| V_DC: 000.0V               | Indique la tension du côté CC.                  |
| I_DC: 000.0A               | Indique le courant côté CC.                     |
| V_AC: 000.0V               | Indique la tension sur le côté CA.              |
| I_AC: 000.0A               | Indique le courant sur le côté CA.              |
| Grid Frequency:<br>00.00Hz | Affiche la valeur de la fréquence de la grille. |
| Battery V: 000.0V          | Indique la tension de la batterie.              |
| Battery I: 000.0A          | Indique l'intensité de la batterie.             |
| Backup V: 000.0V           | Indique la tension de sauvegarde.               |
| Backup P: 00.0kW           | Indique la sauvegarde de la mise sous tension.  |
| Charge P: 00.0kW           | Indique la puissance de charge.                 |
| DisCharge P: 00.0kW        | Indique la puissance de décharge.               |
| Gen P:                     | Montrer la puissance du générateur              |
|                            | Figure 5.3 Informations sur le système          |

# 5.3.3 Registres de l'énergie

Les sous-sections de la section "Informations sur le rendement" sont les suivantes :

- 1. Rendement de la batterie
- 2. Rendement de la grille
- 3. Rendement de la charge

Les exemples d'affichage sont présentés dans les figures suivantes. Les valeurs sont données à titre indicatif.

| Affichage                          | Description                                             |
|------------------------------------|---------------------------------------------------------|
| BattChgE Total<br>0000000kWh       | Indique l'énergie totale de la batterie chargée.        |
| BattChgE Today<br>000.0kWh         | Montre l'énergie chargée de la batterie d'aujourd'hui.  |
| BattChgE Lastday:<br>000.0kWh      | Indique l'énergie chargée de la batterie d'hier.        |
| BattDisChgE Total:<br>0000000kWh   | Indique l'énergie totale déchargée de la batterie.      |
| BattDisChgE Today:<br>0000000kWh   | Indique l'énergie de la batterie déchargée aujourd'hui. |
| BattDisChgE Lastday:<br>0000000kWh | Affiche l'énergie déchargée de la batterie d'hier.      |
|                                    | Figure 5.4 Rendement de la batterie                     |

| Affichage                    | Description                                    |
|------------------------------|------------------------------------------------|
| GridGetE Total<br>0000000kWh | Indique l'énergie totale reçue du réseau.      |
| GridGetE Today:<br>000.0kWh  | Indique l'énergie reçue aujourd'hui du réseau. |
| GridGetE Lastday<br>000.0kWh | Indique l'énergie reçue hier du réseau.        |
|                              | Figure 5.5 Rendement de la grille              |

| Affichage                         | Description                              |
|-----------------------------------|------------------------------------------|
| LoadE Total:<br>0000000kWh        | Indique l'énergie totale de la charge.   |
| LoadE Today:<br>000.0kWh          | Indique l'énergie de la charge actuelle. |
| LoadE Lastday<br>000.0kWh         | Affiche l'énergie de la charge d'hier.   |
| Figure 5.6 Rendement de la charge |                                          |

| Affichage                 | Description                                                     |
|---------------------------|-----------------------------------------------------------------|
| PV E Total:<br>000.0kWh   | Indique l'énergie totale reçue du système photovoltaïque.       |
| PV E Today:<br>000.0kWh   | Indique l'énergie reçue aujourd'hui de l'énergie photovoltaïque |
| PV E Lastday:<br>000.0kWh | Indique l'énergie reçue hier du système photovoltaïque.         |
| Figure 5.7 Rendement PV   |                                                                 |

| ( |                          |                                                    |
|---|--------------------------|----------------------------------------------------|
|   | Affichage                | Description                                        |
|   | GEN E Today:<br>000.0kWh | Indique l'énergie reçue aujourd'hui du générateur. |
|   | GEN E Todal:<br>000.0kWh | Indique l'énergie totale reçue du générateur.      |
|   |                          | Figure 5.8 Rendement du GEN                        |

# 5.3.4 Informations sur les BMS

Les exemples d'affichage sont présentés dans les figures suivantes. L'utilisateur peut la consulter en appuyant sur les touches haut et bas. Les valeurs sont données à titre indicatif.

| Affichage               | Description                                                             |
|-------------------------|-------------------------------------------------------------------------|
| Battery V: 00.00V       | Batterie V : Affiche la tension de la batterie (à partir du BMS).       |
| Battery I: +00.00A      | Battery I : Affiche le courant de la batterie (à partir du BMS).        |
| ChargelLmt: 000.0A      | ChargelLmt : Affiche la limite de charge de la batterie (courant).      |
| DischarglLmt: 000.0A    | DischargelLmt : Affiche la limite de décharge de la batterie (courant). |
| ChargeVLmt: 000.0A      | ChargelLmt : Affiche la limite de charge de la batterie (tension).      |
| DischargVLmt:000.0A     | DischargelLmt : indique la limite de décharge de la batterie (tension). |
| SOC Value: 000%         | Valeur SOC : Indique l'état de charge de la batterie.                   |
| SOH Value: 000%         | Valeur SOH : Indique l'état de santé de la batterie.                    |
| BMS Status:<br>CAN Fail | Indique l'état de la communication du Battery BMS.                      |
| BMS Version:<br>0.0     | Indique la version du BMS de la batterie.                               |

Figure 5.8 Informations sur le système de gestion des bâtiments

Le BMS ne supporte que la communication CAN et non RS485, et toutes les données afficheront "0" lorsque la batterie a été sélectionnée comme batterie plomb-acide qui est surveillée par NTC dans le port CAN/NTC.

## 5.4 Réglages

Les sous-menus suivants s'affichent lorsque le menu Réglages est sélectionné :

- 1. régler l'heure et la date
- 2. définir l'adresse
- 3. régler la sourdine
- 4.Mode Réglages

# 5.4.1 Régler l'heure et la date

Cette fonction permet de régler l'heure et la date. Lorsque cette fonction est sélectionnée, l'écran LCD affiche l'écran illustré à la figure 5.10.

### NEXT=<ENT> OK=<ESC> 01-01-2020 00:00

Figure 5.10 Temps de réglage

# 5.4.2 Définir l'adresse

Cette fonction est utilisée pour définir l'adresse de l'onduleur pour la connexion à l'enregistreur de données/la communication modbus/la connexion parallèle.

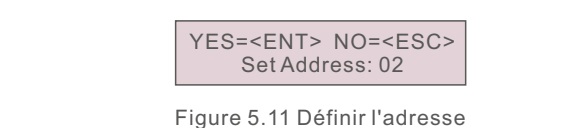

# 5.4.3 Régler la sourdine

Cette fonction permet d'activer ou de désactiver la tonalité du clavier et l'avertisseur sonore.

Sélectionnez YES pour désactiver le son et sélectionnez NO pour activer le son. La valeur par défaut est "OUI".

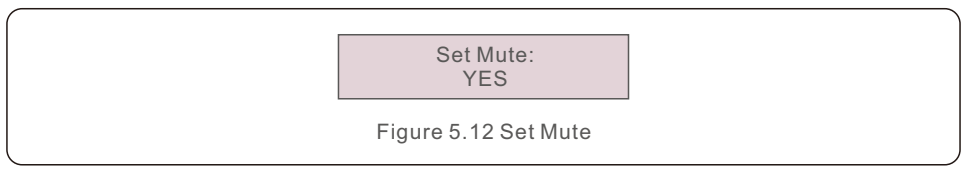

# 5.4.4 Réglages du mode

Cette section décrit la logique de fonctionnement de chaque mode de fonctionnement du variateur.

| Affichage                             | Description                                                                                                    |
|---------------------------------------|----------------------------------------------------------------------------------------------------|
| Work Mode:<br>Self Use                | Le mode auto-utilisation stocke l'excédent d'énergie<br>photovoltaïque dans la batterie. Si la batterie est chargée, ou<br>s'il n'y a pas de batterie, l'énergie photovoltaïque excédentaire<br>sera exportée (vendue) à la compagnie d'électricité. Si le<br>système est réglé pour ne pas exporter de puissance,<br>l'onduleur réduira la puissance photovoltaïque (réduction de la<br>puissance de sortie de l'onduleur). |
| Self use Switch:<br>Enable/Disable    | Le commutateur permet d'activer/désactiver le mode auto-utilisation.                                                                                                    |
| Time of Use Switch:<br>Enable/Disable | Le commutateur permet d'activer/désactiver le réglage de la<br>durée d'utilisation pour permettre à l'utilisateur de définir un<br>modèle de charge/décharge personnalisé.                                                                                                    |
| Time of Use chg curr                  | Pour régler le courant de charge de la batterie en cours<br>d'utilisation.                                                                                                    |
| Time of Use Disch Curr                | Pour régler le courant de décharge de la batterie en cours<br>d'utilisation.                                                                                                    |
| Chg Tim Slot 1-6:<br>Start/stop       | Pour définir la période de temps de charge/décharge personnalisée.                                                                                                    |
| Dischg Tim Slot 1-6:<br>Start/stop    | L'onduleur suivra la logique d'auto-utilisation pendant la<br>période non définie. Ces réglages ne sont effectifs que lorsque<br>l'interrupteur de durée d'utilisation est activé.                                                                                                    |
| AllowGridCharging:<br>Enable/Disable  | Permet de définir si le système est autorisé à utiliser l'énergie<br>du réseau pour charger la batterie.                                                                                                    |
| BatReserve Switch:<br>Enable/Disable  | Définir si le système doit réserver un certain niveau de<br>batterie en fonctionnement normal et l'utiliser uniquement en<br>cas de perte de réseau pour soutenir la charge pendant une<br>période plus longue.                                                                                                    |
| Reserved SOC Set                      | Réservé SOC.<br>Uniquement efficace lorsque l'interrupteur de réserve de<br>batterie est activé.                                                                                                    |
| Grid Charge Power Limit               | La limite de puissance maximale du réseau peut être utilisée<br>pour réserver le niveau de charge de la batterie. Uniquement<br>efficace lorsque l'interrupteur de réserve de batterie est activé.                                                                                                    |
|                                       | Figure 5-13 Mode travail                                                                                                    |

| Affichage                         | Description                                                                                                    |
|-----------------------------------|----------------------------------------------------------------------------------------------------|
| Work Mode:<br>Off-Grid            | Le mode hors réseau ne doit être utilisé que par les systèmes<br>qui ne sont pas du tout connectés au réseau électrique.<br>Ce mode est similaire au mode auto-utilisation, mais la<br>puissance photovoltaïque sera réduite si la batterie est<br>chargée et que la demande de la maison est inférieure à la<br>puissance photovoltaïque disponible. |
| OffGrid Switch:<br>Enable/Disable | L'interrupteur permet d'activer/désactiver le mode hors réseau.                                                                                                    |
| Offgrid overdiasharge<br>SOC      | Permet de régler le SOC de surdécharge de la batterie en cas d'absence de réseau.                                                                                                    |
| Figure 5.14 Mode travail          |                                                                                                    |

# 5.5 Informations avancées

NOTE:

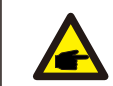

Cette zone est réservée aux techniciens qualifiés et accrédités.

Entrez le mot de passe 0010 pour accéder aux sections suivantes.

- 1. Message d'alarme
- 2. Message d'avertissement
- 3. État d'avancement
- 4. Données de communication
- 5. Profil de rendement

YES=<ENT> NO=<ESC> Password:0000

Figure 5.15 Entrer le mot de passe

Il est possible de faire défiler l'écran en appuyant sur les touches HAUT/BAS. Une pression sur la touche ENTER permet d'accéder à un sous-menu. Appuyez sur la touche ESC pour revenir au menu principal.

#### 5.5.1 Message d'alarme

L'écran affiche les 500 derniers messages d'alarme. Les écrans peuvent être parcourus en appuyant sur les touches HAUT/BAS.

> Alm000: NO-Grid T:01-01 00:02 D:0000

Figure 5.16 Message d'alarme

Appuyez sur la touche ESC pour revenir au menu précédent. Appuyez sur la touche ENTER pour revenir au menu suivant. Les exemples d'affichage sont présentés dans les figures suivantes. Les valeurs sont données à titre indicatif.

# 5.5.2 Message d'avertissement

L'écran affiche les messages d'avertissement qui apparaissent à l'écran. La capacité de stockage est de 500 pièces au total.

Appuyez sur la touche ESC pour revenir au menu précédent.

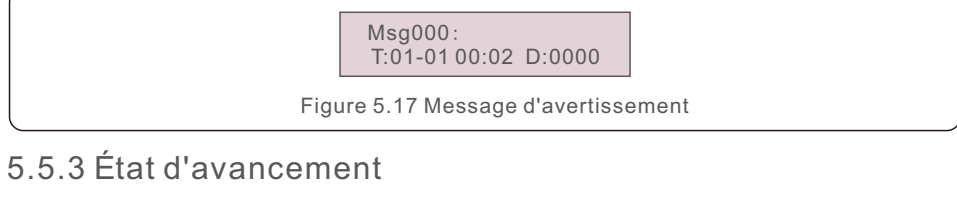

Cette section permet au personnel d'entretien de visualiser les informations de fonctionnement (les valeurs sont les suivantes pour référence uniquement).

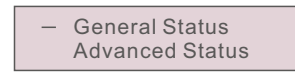

Figure 5.18 État de fonctionnement

| Affichage                  | Description                                                    |
|----------------------------|----------------------------------------------------------------|
| DC Bus Voltage:<br>0.0V    | Indique la tension du bus CC.                                  |
| Power Factor:<br>+0.000    | Indique le facteur de puissance de l'onduleur.                 |
| Power Limit%:<br>000%      | Indique le pourcentage de puissance de sortie de l'onduleur.   |
| Inverter Temp:<br>+0.0degC | Indique la température du dissipateur thermique de l'onduleur. |
| Grid Standard:             | Indique la norme de la grille.                                 |
| Flash State:<br>11111111   | Indique le temps de migration des données.                     |
| Figure 5.19 État général   |                                                                |

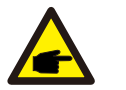

**NOTE:** Le statut avancé est réservé aux techniciens Solis.

| Affichage                  | Description                                 |
|----------------------------|---------------------------------------------|
| Ground Voltage:<br>000.0V  | Indique la tension à la terre.              |
| Relay-Fault Func.:<br>RUN  | Indique l'état du relais.                   |
| GRID-INTF.02 Func.:<br>RUN | Indique l'état des interférences du réseau. |
| Figure 5.20 État avancé    |                                             |

# 5.5.4 Données de communication

Cette section présente les données de communication entre l'IHM et le DSP. Pour les ingénieurs de Solis UNIQUEMENT.

> 01-05: 00 00 00 00 00 06-10: 00 00 00 00 00

Figure 5.21 Données de communication

# 5.5.5 Profil de rendement

## 5.5.5.1 Batterie d'énergie

Indique l'énergie de charge et de décharge de la batterie.

| Affichage                         | Description                                   |
|-----------------------------------|-----------------------------------------------|
| Battery Charge                    | Indique l'énergie de charge de la batterie.   |
| Battery Discharge                 | Indique l'énergie de décharge de la batterie. |
| Figure 5.22 Charge de la batterie |                                               |

# 5.5.5.2 Énergie de réseau

Énergie reçue du réseau. ou Énergie du réseau.

| [ | Affichage       | Description                         |
|---|-----------------|-------------------------------------|
|   | Energy Received | Indique l'énergie reçue du réseau.  |
|   |                 | Figure 5.23 Énergie reçue du réseau |

# 5.5.5.3 Sauvegarde de l'énergie

Énergie fournie par le port de secours.

| Affichage      | Description                         |
|----------------|-------------------------------------|
| Daily Energy   | Affiche l'énergie quotidienne.      |
| Monthly Energy | Affiche l'énergie mensuelle.        |
| Yearly Energy  | Affiche l'énergie annuelle.         |
|                | Figure 5.24 Sauvegarde de l'énergie |

# 5.6 Paramètres avancés

NOTE:

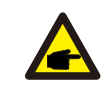

Cette zone est réservée aux techniciens qualifiés et accrédités.

Entrez le mot de passe 0010 pour accéder aux sections suivantes.

- 1. Paramètres de sauvegarde
- 2. Réglages de la batterie
- 3. Réglages spéciaux
- 4. Réglages parallèles
- 5. Réglages du générateur
- 6. Réglages du couplage CA
- 7. Paramètres du mot de passe

YES=<ENT> NO=<ESC> Password:0000

Figure 5.25 Entrer le mot de passe

Il est possible de faire défiler l'écran en appuyant sur les touches HAUT/BAS. L'appui sur la touche ENTER permet d'accéder à un sous-menu.

Appuyez sur la touche ESC pour revenir au menu principal.

# 5.6.1 Paramètres de sauvegarde

| Affichage                 | Description                                                                                                    |
|---------------------------|----------------------------------------------------------------------------------------------------|
| Backup ON/OFF             | Lorsque vous sélectionnez ON, le port de sortie CA est activé.<br>Lorsque vous sélectionnez OFF, le port de sortie CA est<br>désactivé. |
| B <b>a</b> ckup Voltage   | Indique la tension de secours.                                                                                                    |
| B <b>a</b> ckup Frequency | Indique la fréquence de sauvegarde.                                                                                                    |
| Volt Droop                | Fonction de chute de tension en cas de surcharge sur le port de secours.                                                                |
| Min.Droop V               | Tension minimale autorisée pour la fonction de chute de tension.                                                                        |
|                           | Figure 5.26 Paramètres de sauvegarde                                                                                                    |

# 5.6.2 Réglages de la batterie

La section se compose de deux parties :

- 1. Sélection de la batterie
- 2. Paramètres avancés de la batterie

# 5.6.2.1 Sélection de la batterie

La sélection de la batterie comprend les 5 options suivantes :

- 1. Pile au lithium
- 2. Batterie au lithium 48V (sans commande)
- 3. Pile au lithium de 52,1 V (sans commande)
- 4. Acide de plomb
- 5. Pas de batterie

# 5.6.2.2 Réglages avancés de la batterie

Le réglage des paramètres de la batterie est décrit ci-dessous. Pour différentes piles au lithium, l'onduleur a été réglé avec la configuration optimale de la batterie, et il est recommandé que les clients ne le modifient pas sans autorisation.

Pour les batteries plomb-acide, l'installateur doit le régler en fonction du type de batterie.

#### Pour les piles au lithium, il s'agit des réglages suivants :

| Affichage        | Description                                                                                                    |  |
|------------------|----------------------------------------------------------------------------------------------------|--|
| Overdischar SOC  | Lorsque la batterie a atteint le niveau de surcharge, l'onduleur<br>arrête de décharger la batterie.                                                                                                    |  |
| Force SOC Set    | En raison de l'autodécharge, l'état de charge de la batterie<br>peut descendre en dessous de l'état de charge de surcharge.<br>Lorsque l'état de surcharge est atteint, l'onduleur charge<br>automatiquement la batterie pour éviter qu'elle n'entre en<br>mode veille. |  |
| Max Charge Curr  | Permet de régler le courant de charge maximal autorisé.                                                                                                    |  |
| Max Dischar Curr | Pour définir le courant de décharge maximal autorisé.                                                                                                    |  |
| Battery Wakeup   | Pour définir le type de réveil de la batterie.                                                                                                    |  |
|                  | Figure 5.27 Pour les piles au lithium                                                                                                    |  |

Il existe deux types de réveil de la batterie : Réveil manuel et réveil automatique

| Affichage                 | Description                                                                                                    |  |
|---------------------------|----------------------------------------------------------------------------------------------------|--|
| Switch:<br>ON/OFF         | Fonction de réveil manuel.<br>L'onduleur charge le port de la batterie au niveau de tension<br>de réveil et le maintient pendant un certain temps afin de<br>réveiller la batterie en mode veille. |  |
| Voltage Set               | Réglage de la tension de réveil.                                                                                                    |  |
| Time Set                  | Réglage de l'heure de réveil.                                                                                                    |  |
| Figure 5.28 Réveil manuel |                                                                                                    |  |

# Affichage Description Wack Up Automatic: Fonction de réveil automatique de la batterie. L'onduleur lance la fonction de réveil de la batterie lorsqu'il est mis sous tension. Auto Bat Awaken Fonction de réveil automatique de la batterie. L'onduleur lance la fonction de réveil de la batterie lorsqu'il est mis sous tension. Awaken Time Set Réglage de l'heure de réveil.

Figure 5.29 Wack Up Automatique

| · · · · · · · · · · · · · · · · · · ·                                                                                                    |                                                                                                    |  |
|----------------------------------------------------------------------------------------------------|----------------------------------------------------------------------------------------------------|--|
| Affichage                                                                                                    | Description                                                                                                    |  |
| Battery Healing switch:<br>ON/OFF                                                                                                    | Pour activer/désactiver la fonction de guérison de la batterie.<br>Pendant les périodes de faible activité photovoltaïque, l'état<br>de charge de la batterie peut rester faible pendant une longue<br>période. La fonction de guérison de la batterie chargera la<br>batterie jusqu'à ce qu'elle atteigne l'état de charge cible. |  |
| Battery Healing SOC Cible de l'état de charge de la batterie pour la fonction guérison de la batterie, la valeur est comprise entre 80 100 %. La valeur par défaut est 100%. |                                                                                                    |  |
| Figure 5.30 Guérison de la batterie                                                                                                    |                                                                                                    |  |

| · |                 |                                                                                                    |  |
|---|-----------------|----------------------------------------------------------------------------------------------------|--|
|   | Affichage       | Description                                                                                                    |  |
|   | Force Power Set | Puissance maximale du réseau autorisée pour la charge<br>forcée de la batterie.                                                                                                    |  |
|   | ECO Function    | Pour activer/désactiver la fonction ECO. Lorsqu'il fait nuit et<br>que le SOC de la batterie a dépassé le SOC de décharge,<br>l'onduleur éteint le circuit de la batterie afin d'éviter la<br>consommation d'énergie de la batterie. |  |
|   | Quick Charge    | Activez la fonction de charge rapide, l'onduleur chargera la batterie à sa capacité maximale.                                                                                                    |  |
|   |                 | Figure 5.31 Pour les piles au lithium                                                                                                    |  |

#### Pour les batteries au plomb, il s'agit des réglages suivants :

| Affichage                                  | Description                                                                                                    |  |
|--------------------------------------------|----------------------------------------------------------------------------------------------------|--|
| Battery Capacity                           | Capacité de la batterie en Ah.                                                                                                    |  |
| Bulk Chg. Volt                             | Réglage de la tension pour l'étape de charge à tension<br>constante.<br>Également appelée tension d'absorption.                                                                                                    |  |
| Overdischar Volt                           | Lorsque la batterie atteint une tension de décharge excessive,<br>l'onduleur<br>arrêter de décharger la batterie.                                                                                                    |  |
| Force Volt Set                             | En raison de l'autodécharge, la tension de la batterie peut<br>descendre en dessous de la tension de surdécharge. Lorsque<br>la tension de surcharge est atteinte, l'onduleur charge<br>automatiquement la batterie pour éviter qu'elle n'entre en<br>mode veille. |  |
| Float Volt                                 | Réglage de la tension pour l'étage de charge flottante.                                                                                                    |  |
| Batt equalization                          | Cette fonction est conçue pour réaliser l'étape de charge<br>d'égalisation des batteries.<br>Activation ou non de cette fonction, désactivée par défaut.                                                                                                    |  |
| Equalized time.                            | Période de charge d'égalisation.                                                                                                    |  |
| Figure 5.32 Pour les batteries plomb-acide |                                                                                                    |  |

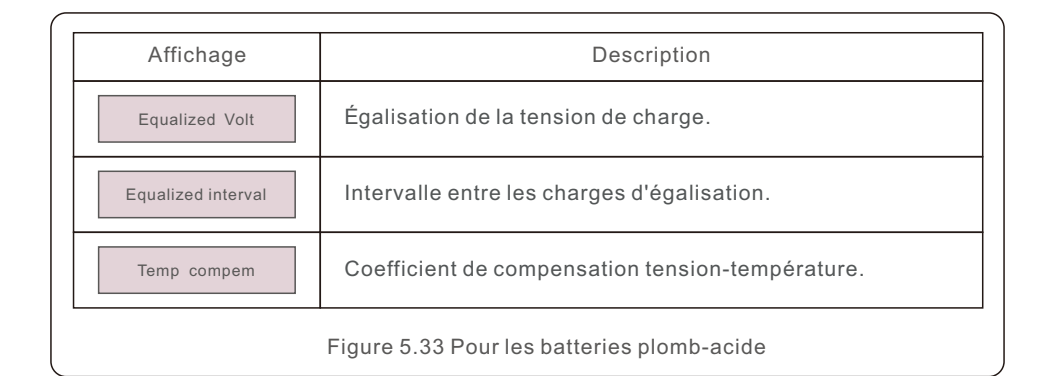

# 5.6.3 Réglages spéciaux

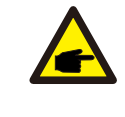

Ces fonctions sont réservées au personnel d'entretien.

Une mauvaise utilisation de ces fonctions peut entraîner des dommages à l'équipement, au fonctionnement de l'onduleur et à la qualité de l'air. ou une réduction de la production de l'onduleur.

La section est composée de 8 parties :

- 1. Interrupteur d'alimentation
- 2. Batt Line ZO
- 3. Balayage multi-crête MPPT
- 4. RisoLim
- 5. PV-ISO-dec journalier
- 6. Énergie claire
- 7. Restaurer les paramètres
- 8. Réglage de l'AFCI

# 5.6.3.1 Interrupteur d'alimentation

Lorsque vous choisissez On. L'onduleur produira de l'électricité (par défaut) Lorsque l'on choisit Off, l'onduleur s'arrête de produire.

> Power Switch: ON

Figure 5.34 Réglage de l'interrupteur d'alimentation

# 5.6.3.2 Batt Line ZO

Batt Line ZO est le réglage de l'impédance de la ligne de batterie. L'objectif est de compenser la perte de résistance de la ligne de batterie. La valeur par défaut est de  $10m\Omega$ , 0-99m $\Omega$  peuvent être réglés.

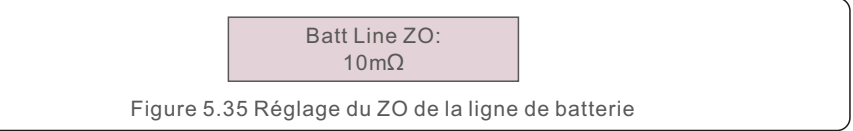

# 5.6.3.3 Mode MPPT CV

Activer le balayage périodique MPPT pour suivre le point de puissance maximale globale du système.

|                                                                | Affichage                                        | Description                         |  |
|----------------------------------------------------------------|--------------------------------------------------|-------------------------------------|--|
| Scan Switch:<br>Enable/Disable Activer/désactiver la numérisat |                                                  | Activer/désactiver la numérisation. |  |
|                                                                | Scan Interval:<br>1800S                          | Régler l'intervalle de balayage.    |  |
|                                                                | Figure 5.36 Réglage du balayage multi-crête MPPT |                                     |  |

# 5.6.3.4 RisoLim

Définir la limite de protection de l'isolation PV.

| Affichage               | Description<br>Définir la limite de protection de l'isolation PV. |  |
|-------------------------|-------------------------------------------------------------------|--|
| RisoLim                 |                                                                   |  |
| Figure 5.37 Réglage ISO |                                                                   |  |

# 5.6.3.5 PV-ISO-dec quotidien

Activer/désactiver la détection quotidienne du PV-ISO.

| Affichage Description                   |                            | Description                                            |  |
|-----------------------------------------|----------------------------|--------------------------------------------------------|--|
| Daily I<br>Enat                         | PV-ISO-dec:<br>ble/Disable | Activer/désactiver la détection quotidienne du PV-ISO. |  |
| Figure 5.38 Réglage du type d'entrée CA |                            |                                                        |  |

# 5.6.3.6 Clear Energy

Clear Energy réinitialise le rendement historique de l'onduleur.

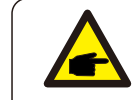

Cette fonction est réservée au personnel d'entretien.

# 5.6.3.7 Restaurer les paramètres

Cette section vous permet de réinitialiser tous les paramètres et de les ramener aux valeurs par défaut.

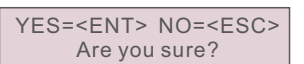

Figure 5.39 Restauration des paramètres

# 5.6.3.8 Protection AFCI

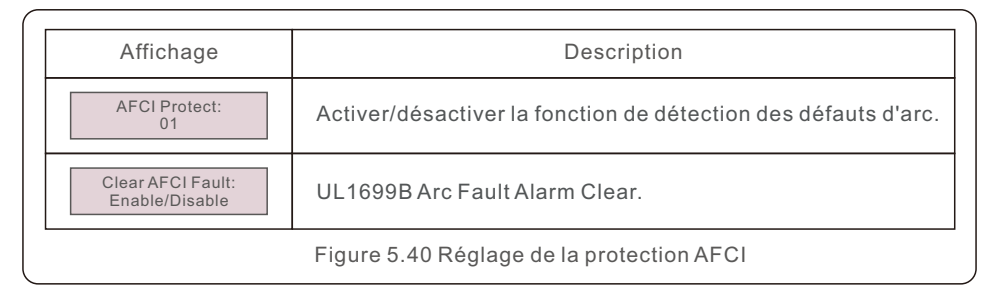

# 5.6.4 Paramètres parallèles

| Affichage                                                                                                    | Description                                                                                               |  |
|----------------------------------------------------------------------------------------------------|----------------------------------------------------------------------------------------------------|--|
| Parallel Mode:<br>Single/Parallel                                                                                | Permet de définir si l'onduleur fonctionne en mode monobloc<br>ou en mode parallèle.                      |  |
| Physical Address ID                                                                                              | Pour définir l'adresse physique ID pour le fonctionnement en<br>parallèle.                                |  |
| Set Master/Slave:<br>Slave/Master                                                                                | Permet de définir si l'onduleur est une unité maître ou une<br>unité esclave en fonctionnement parallèle. |  |
| Connected Phase:<br>None/Single Phase/<br>Phase A(Three phase)/<br>Phase B(Three phase)/<br>Phase C(Three phase) | Pour définir la phase à laquelle l'onduleur est connecté.                                                 |  |
| Figure 5.41 Réglages parallèles                                                                                  |                                                                                                    |  |

# 5.6.5 Réglages du générateur

|                                                                                                    | Affichage                     | Description                                                                                                    |  |  |
|----------------------------------------------------------------------------------------------------|-------------------------------|----------------------------------------------------------------------------------------------------|--|--|
| With Gen:<br>Enable/DisablePermet de définir si le système est connecté au<br>ou non.Gen Power Set:<br>Gen Rated P/<br>Gen Max. Charge PPour régler la puissance de sortie nominale duGen Position:<br>Gen port/Grid portPour définir la position où le générateur est con<br>Permet de régler l'état ou la tension de la batter<br>duquel le générateur se met en marche ou s'ar |                               | Permet de définir si le système est connecté au générateur<br>ou non.                                               |  |  |
|                                                                                                    |                               | Pour régler la puissance de sortie nominale du générateur.                                                          |  |  |
|                                                                                                    |                               | Pour définir la position où le générateur est connecté.                                                             |  |  |
|                                                                                                    |                               | Permet de régler l'état ou la tension de la batterie à partir<br>duquel le générateur se met en marche ou s'arrête. |  |  |
|                                                                                                    | Gen signal:<br>Enable/Disable | Permet de déterminer si le signal du générateur est disponible.                                                     |  |  |
|                                                                                                    | Gen Force:<br>0/1             | Pour forcer le démarrage du générateur.                                                                             |  |  |
|                                                                                                    | Gen Stop:<br>0/1              | Pour forcer l'arrêt du générateur.                                                                                  |  |  |
|                                                                                                    |                               | Figure 5.42 Réglages du générateur                                                                                  |  |  |

# 5.6.6 Réglages de l'accouplement CA

| Affichage                 | Description                                                                                                    |  |
|---------------------------|----------------------------------------------------------------------------------------------------|--|
| Switch:<br>Enable/Disable | Pour activer/désactiver la fonction de couplage CA afin<br>d'utiliser le réglage de la fréquence pour contrôler la<br>production de l'onduleur PV.                                                                                         |  |
| Position:<br>Gen/Back Up  | Pour définir la position dans laquelle l'onduleur PV est connecté.                                                                                                    |  |
| ON_SOC                    | Lorsque l'état de la batterie tombe à ce niveau, l'onduleur photovoltaïque commence à fonctionner.                                                                                                    |  |
| ON_Bat_Volt               | Lorsque la tension de la batterie tombe à ce niveau,<br>l'onduleur photovoltaïque commence à fonctionner.                                                                                                    |  |
| Start Frequency           | Lorsque l'état de la batterie atteint l'état ON-SOC, l'onduleur<br>commence par régler la fréquence sur la fréquence de<br>démarrage, ce qui correspond au point de départ de la<br>réduction de la charge de sur-fréquence de l'onduleur. |  |
| OFF_SOC                   | Pour définir l'arrêt du couplage CA SOC auquel la fréquence atteindra le couplage CA Max.Fre.                                                                                                    |  |
| OFF_Bat_Volt              | Pour régler l'arrêt du couplage CA Tension à laquelle la fréquence atteindra le couplage CA Max.Fre.                                                                                                    |  |
| Max.fre                   | Fréquence maximale autorisée dans le système pour<br>contrôler la production de l'onduleur photovoltaïque.                                                                                                    |  |
|                           | Figure 5.43 Réalages du couplage CA                                                                                                    |  |

# 5.6.7 Paramètres du mot de passe

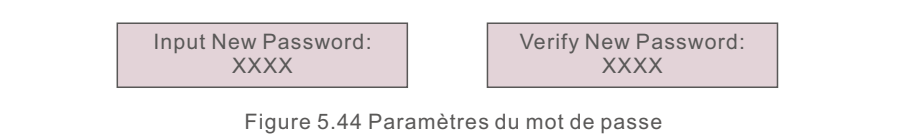

# 6. L'entretien

Les onduleurs Solis de la série EO ne nécessitent pas d'entretien régulier. Toutefois, le nettoyage du dissipateur thermique permet à l'onduleur de dissiper la chaleur et d'augmenter sa durée de vie. La saleté sur l'onduleur peut être nettoyée à l'aide d'une brosse douce.

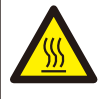

#### ATTENTION:

Ne touchez pas la surface lorsque l'onduleur fonctionne. Certaines pièces peuvent être chaudes et provoquer des brûlures.

L'écran LCD et les voyants d'état LED peuvent être nettoyés à l'aide d'un chiffon.

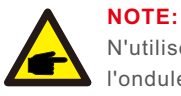

N'utilisez jamais de solvants, de produits abrasifs ou corrosifs pour nettoyer l'onduleur.

L'onduleur a été conçu conformément aux normes d'interconnexion internationales en matière de sécurité et de compatibilité électromagnétique. Avant d'être livré au client, l'onduleur a été soumis à plusieurs tests afin de garantir un fonctionnement et une fiabilité optimaux.

En cas de défaillance, l'écran LCD affiche un message d'alarme.

Les descriptions des alarmes et les messages d'alarme correspondants sont énumérés dans le tableau 7.1 :

Lorsqu'un défaut se produit, l'état "Défaut" s'affiche sur l'écran principal.

Procédez comme suit pour vérifier l'état de l'erreur.

 $\label{eq:Etapes:Entrer} \begin{array}{l} \mathsf{Etapes}:\mathsf{Entrer}\to\mathsf{Bas}\to\mathsf{Informations}\ \mathsf{avanc\acute{e}s}\to\mathsf{Entrer}\ \mathsf{le}\ \mathsf{mot}\ \mathsf{de}\ \mathsf{passe}\to\mathsf{Entrer}\to\mathsf{Bas}\to\mathsf{Message}\ \mathsf{d'avertissement}. \end{array}$ 

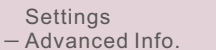

Figure 7.1 Informations avancées

YES=<ENT> NO=<ESC> Password:XXXX

Figure 7.2 Entrer le mot de passe

Appuyez sur BAS pour sélectionner Message d'avertissement, puis appuyez sur ENTER.

Error Logs – Warning Message

Figure 7.3 Messages d'avertissement

# 7. Dépannage

| Message d'alarme                                                                                                    | Description de l'échec                        | Solution                                                                                                    |
|----------------------------------------------------------------------------------------------------|-----------------------------------------------|----------------------------------------------------------------------------------------------------|
| G_AB Survoltage<br>G_BC Survoltage<br>G_AB Sur Volt2<br>G_BC Sur Volt2<br>G_CA Sur Volt2<br>G_AB Trans Ov_V<br>G_BC Trans Ov_V<br>G_BC Trans Ov_V<br>G_BC 10min Ov_V<br>G_CA 10min Ov_V<br>G_CA 10min Ov_V<br>Grille Trans Ov_V | Surtension du réseau                          | <ol> <li>La résistance du câble CA est trop élevée,<br/>remplacer le câble CA par un câble de plus<br/>grande taille.</li> <li>Ajuster la limite de protection si elle est<br/>autorisée par la compagnie d'électricité.</li> </ol> |
| G_AB Sous tension<br>G_BC Sous tension<br>G_CA Sous tension<br>G_AB Sous Volt2<br>G_BC Sous Volt2<br>G_CA Sous Volt2                                                                                                    | Sous-tension du réseau                        | 1. Ajuster la limite de protection dans le<br>réglage défini par l'utilisateur si cela est<br>autorisé par la compagnie d'électricité.                                                                                              |
| Grid Over Freq.<br>Grille sur la fréquence 2                                                                                                    | Sur-fréquence du réseau                       | <ol> <li>Ajuster la limite de protection dans le<br/>réglage défini par l'utilisateur si cela est<br/>autorisé par la compagnie d'électricité.</li> </ol>                                                                           |
| Grille Sous Fréq.<br>Grille sous Fre.2                                                                                                    | Sous-fréquence du réseau                      | <ol> <li>Ajuster la limite de protection dans le<br/>réglage défini par l'utilisateur si cela est<br/>autorisé par la compagnie d'électricité.</li> </ol>                                                                           |
| Grille sur Imp                                                                                                    | Impédance du réseau trop<br>importante        | <ol> <li>Ajuster la limite de protection dans le<br/>réglage défini par l'utilisateur si cela est<br/>autorisé par la compagnie d'électricité.</li> </ol>                                                                           |
| Pas de grille                                                                                                    | NO Tension du réseau                          | <ol> <li>Vérifier la connexion et l'interrupteur<br/>du réseau.</li> <li>Vérifier la tension du réseau sur les bornes<br/>de l'onduleur.</li> </ol>                                                                                 |
| Déséquilibre du<br>réseau                                                                                                    | La tension du réseau est<br>déséquilibrée     | 1. redémarrer l'onduleur ou contacter les<br>installateurs.                                                                                                    |
| Fréquence de la<br>grille Étincelle                                                                                                    | La fréquence du réseau fait<br>des étincelles | <ol> <li>Vérifier si la grille est anormale.</li> <li>Confirmer que la connexion du câble CA est<br/>normale.</li> <li>Redémarrer le système et vérifier si le<br/>défaut est toujours présent.</li> </ol>                          |
| Grille A au-dessus de la courbe<br>Grille B au-dessus de la courbe<br>Grille C sur Curr<br>Phase Over Curr                                                                                                    | Surintensité du réseau                        | 1. Redémarrer l'onduleur.<br>2. Remplacer la carte d'alimentation.                                                                                                    |
| Erreur de suivi de l'Ig                                                                                                    | Défaut de suivi du courant du<br>réseaul      | 1. redémarrer l'onduleur ou contacter les<br>installateurs.                                                                                                    |
| Pv1 Over Volt<br>PV2 Survoltage<br>PV3 Survoltage<br>PV4 Survoltage                                                                                                    | Surtension CC                                 | 1. réduire le nombre de modules en série.                                                                                                    |
| Bus Over Volt                                                                                                    | Surtension du bus CC                          | <ol> <li>vérifier la connexion de l'inducteur de l'onduleur.</li> <li>Vérifier la connexion du pilote.</li> </ol>                                                                                                    |
| Déséquilibre Vbus                                                                                                    | La tension du bus CC est<br>déséquilibrée     | <ol> <li>Redémarrer le système et vérifier si le<br/>défaut est toujours présent.</li> </ol>                                                                                                    |

| Message d'alarme                                             | Description de l'échec                                        | Solution                                                                                                    |
|--------------------------------------------------------------|---------------------------------------------------------------|----------------------------------------------------------------------------------------------------|
| Bus sous tension                                             | Le bus CC est sous-utilisé                                    | <ol> <li>Redémarrer le système et vérifier si le<br/>défaut est toujours présent.</li> </ol>                                                                                                    |
| Vbus Déséquilibre2                                           | Le bus CC est déséquilibré<br>tension 2                       | 1. Redémarrer le système et s'assurer que<br>le défaut est toujours présent.                                                                                                    |
| Pv1 Over Curr                                                | Surintensité Pv1                                              | 1. Redémarrer l'onduleur.<br>2. Identifier le défaut et retirer les branches                                                                                                    |
| Pv2 Over Curr                                                | Pv2 surintensité                                              | du MPPT défectueux.<br>3. Remplacer la carte d'alimentation.                                                                                                    |
| Perturbation de<br>l'entrée PV                               | L'entrée CC perturbe                                          | <ol> <li>Redémarrer l'onduleur.</li> <li>Remplacer la carte d'alimentation.</li> </ol>                                                                                                    |
| Erreur de connexion<br>PV                                    | Défaut d'inversion de la<br>polarité du courant continu       | 1. Vérifier si la polarité du câble PV est<br>inversée.                                                                                                    |
| PV Mid Iso                                                   | Défaut de mise à la terre du<br>point central PV              | <ol> <li>Vérifier si les chaînes PV présentent des<br/>problèmes d'isolation.</li> </ol>                                                                                                    |
| Pv1 sous tension                                             | Sous-tension Pv1                                              | <ol> <li>Vérifier si le câble CC est endommagé.</li> <li>Redémarrer le système et vérifier si le<br/>défaut est toujours présent.</li> </ol>                                                                         |
| Pv2 sous tension                                             | Pv2 sous-courant                                              | <ol> <li>Vérifier si le câble CC est endommagé.</li> <li>redémarrer le système et s'assurer que le<br/>défaut est toujours présent.</li> </ol>                                                                       |
| Vbus Sample Err                                              | Surintensité Boost                                            | 1. Redémarrer le système et s'assurer que le<br>défaut est toujours présent.                                                                                                    |
| Boost Over Curr                                              | Surtension CC                                                 | 1. Redémarrer le système et s'assurer que le<br>défaut est toujours présent.                                                                                                    |
| Perturbation de la grille                                    | Gird disturbing                                               | 1. Redémarrer l'onduleur.<br>2. Remplacer la carte d'alimentation.                                                                                                    |
| Dsp Init Err                                                 | Protection de l'initialisation du DSP                         | 1. Redémarrer l'onduleur ou contacter les<br>installateurs.                                                                                                    |
| Surchauffe du module<br>Surchauffe du<br>système             | Protection contre la surchauffe                               | <ol> <li>Vérifier si l'environnement autour de<br/>l'onduleur ne permet pas une bonne<br/>dissipation de la chaleur.</li> <li>Confirmer que l'installation de l'onduleur<br/>est satisfait aux exigences.</li> </ol> |
| PV Iso Pro                                                   | Protection de l'isolation PV                                  | <ol> <li>Retirez toutes les entrées CC, puis<br/>redémarrez et reconnectez-les à l'onduleur<br/>une par une.</li> <li>Identifier le string défectueux et vérifier<br/>l'isolation du string.</li> </ol>              |
| lg Leak Pro1<br>lg Leak Pro2<br>lg Leak Pro3<br>lg Leak Pro4 | Protection contre les<br>courants de fuite                    | 1. Vérifier les connexions CA et CC.<br>2. Vérifiez les connexions à l'intérieur de<br>l'onduleur.                                                                                                    |
| Erreur du relais<br>d'entrée                                 | Véritable faute                                               | 1. Redémarrer l'onduleur ou contacter les installateurs.                                                                                                    |
| Défaut Dsp B                                                 | Erreur de communication entre<br>DSP principal et DSP esclave | 1. Redémarrer l'onduleur ou contacter les installateurs.                                                                                                    |
| Ig CC Err                                                    | Défaut de la composante CC                                    | 1. Redémarrer l'onduleur ou contacter les installateurs.                                                                                                    |

| Message d'alarme               | Description de l'échec                                  | Solution                                                                                                    |
|--------------------------------|---------------------------------------------------------|----------------------------------------------------------------------------------------------------|
| 12V Alimentation Err           | Sous-tension de l'alimentation<br>12V                   | <ol> <li>Redémarrer le système et vérifier si le<br/>défaut est toujours présent</li> </ol>                                                                                                    |
| Erreur du capteur<br>de fuite  | éfaut d'autodétection<br>des fuites                     | <ol> <li>Redémarrer le système et vérifier si le<br/>défaut est toujours présent.</li> </ol>                                                                                                    |
| Sous température               | Protection contre la<br>sous-température                | <ol> <li>Vérifier la température ambiante autour<br/>de l'onduleur.</li> <li>Redémarrer le système et vérifier si le<br/>défaut est toujours présent.</li> </ol>                                                           |
| Erreur de vérification<br>AFCI | Défaut d'autodétection de l'arc                         | 1. Vérifier s'il y a un arc dans le PV<br>et redémarrer l'onduleur.                                                                                                    |
| ErreurAFCI                     | Protection contre l'arc<br>électrique                   | 1. Redémarrer l'onduleur ou contacter les<br>installateurs.                                                                                                    |
| Dsp Ram Err                    | SRAM anormale de la<br>carte DSP                        | 1. Redémarrer l'onduleur ou contacter les<br>installateurs.                                                                                                    |
| Dsp Flash Err                  | FLASH anormal du DSP<br>conseil                         | 1. Redémarrer l'onduleur ou contacter les<br>installateurs.                                                                                                    |
| Dsp PC Err                     | Pointeur PC anormal de<br>Carte DSP                     | 1. Redémarrer l'onduleur ou contacter les<br>installateurs.                                                                                                    |
| Dsp Reg Err                    | Registre des clés anormal<br>du DSP                     | 1. Redémarrer l'onduleur ou contacter les<br>installateurs.                                                                                                    |
| Grille Disturb2                | Grille dérangeante 02                                   | 1. Redémarrer l'onduleur.<br>2. Remplacer la carte d'alimentation.                                                                                                    |
| lg AD Er                       | Échantillonnage anormal de<br>Courant de grille         | 1. Redémarrer l'onduleur ou contacter les<br>installateurs.                                                                                                    |
| Court-circuit de sortie        | Surintensité IGBT                                       | 1. Redémarrer l'onduleur.<br>2. Remplacer la carte d'alimentation.                                                                                                    |
| Résonance de la grille         | Résonance de la grille                                  | 1. Redémarrer l'onduleur ou contacter les<br>installateurs.                                                                                                    |
| Trans Ov-Ig                    | Surintensité transitoire de<br>Côté AC                  | 1. Redémarrer l'onduleur.<br>2. Retourner à l'usine pour réparation.                                                                                                    |
| Hw Ov-Vbatt                    | Surtension de la batterie et<br>défaut du micrologiciel | 1. Redémarrer la batterie et contacter le<br>fabricant de la batterie si le problème persiste.                                                                                                    |
| LLC Over Curr                  | Surintensité du<br>microprogramme LLC                   | 1. Redémarrer l'onduleur.<br>2. Retourner à l'usine pour réparation.                                                                                                    |
| Batt Over Volt                 | Batterie<br>détection de surtension                     | <ol> <li>Vérifier si le disjoncteur de la batterie s'est<br/>déclenché.</li> <li>Vérifier si la batterie est endommagée.</li> <li>Vérifier si les réglages des paramètres de la<br/>batterie sont raisonnables.</li> </ol> |
| Batt Under Volt                | Détection de sous-tension de<br>la batterie             | <ol> <li>Vérifier si le disjoncteur de la batterie s'est<br/>déclenché.</li> <li>Vérifier si la batterie est endommagée.</li> <li>Vérifier si les paramètres de la batterie sont<br/>raisonnables.</li> </ol>              |
| Pas de batterie                | Le module de batterie n'est pas<br>connecté             | <ol> <li>Vérifier si la ligne d'alimentation de la<br/>batterie est correctement connectée.</li> <li>Vérifier si la tension de sortie de la batterie<br/>est correcte.</li> </ol>                                          |

| Message d'alarme                          | Description de l'échec                           | Solution                                                                                                    |
|-------------------------------------------|--------------------------------------------------|----------------------------------------------------------------------------------------------------|
| Sauvegarde<br>au-dessus de la<br>tension  | Défaut de surtension de la dérivation            | <ol> <li>Vérifier si le fil du port de sauvegarde est<br/>normal.</li> <li>Redémarrer le système et confirmer la<br/>présence du défaut.</li> </ol>                                                      |
| Dsp SelfCk Err                            | Autodétection anormale de<br>DSP                 | 1. Redémarrer l'onduleur ou contacter les<br>installateurs.                                                                                                    |
| Backup Over Curr                          | Défaut de surintensité du<br>bypass              | 1. Redémarrer l'onduleur ou contacter les<br>installateurs.                                                                                                    |
| Erreur de démarrage<br>progressif         | Défaut de démarrage<br>progressif                | 1. Redémarrer l'onduleur.<br>2. Retourner à l'usine pour réparation.                                                                                                    |
| Nbus Earthing Err                         | Impédance du défaut de<br>masse N                | <ol> <li>Vérifier si la ligne de mise à la terre est<br/>correctement connectée.</li> </ol>                                                                                                    |
| Pbus Earthing Err                         | Impédance du défaut de<br>masse L                | 1. Vérifier si la ligne de mise à la terre est<br>correctement connectée.                                                                                                    |
| Erreur d'initialisation de l'Eeprom       | Erreur d'initialisation de<br>l'Eeprom           | 1. Redémarrer l'onduleur ou contacter les installateurs.                                                                                                    |
| Bus & Batt Over Volt                      | Défaut de surtension du bus<br>et de la batterie | <ol> <li>Redémarrer le système et vérifier si le<br/>défaut est toujours présent.</li> </ol>                                                                                                    |
| lg AD Check Err                           | Autodétection anormale de<br>Courant de grille   | 1. Redémarrer l'onduleur ou contacter les<br>installateurs.                                                                                                    |
| Surtension du BMS                         | Surtension de la batterie du<br>BMS              |                                                                                                    |
| BMS Sous tension                          | Sous-tension de la batterie du<br>BMS            |                                                                                                    |
| Surchauffe du BMS                         | Surchauffe de la batterie<br>de BMS              |                                                                                                    |
| BMS Under Temp                            | Sous-température de la batter<br>e de BMS        | i<br>1. Redémarrer la batterie et contacter le                                                                                                    |
| BMS Dischg. Ov_C                          | Surintensité de décharge du<br>BMS               | fabricant de la batterie si le problème persiste.                                                                                                    |
| BMS Chg. Ov_C                             | Surintensité de charge du<br>BMS                 |                                                                                                    |
| BMS Interne                               | Défaut externe du BMS                            |                                                                                                    |
| Déséquilibre du BMS                       | Déséquilibre de la batterie du<br>BMS            |                                                                                                    |
| Sécurité intégrée                         | Défaillance du TC ou du<br>compteur              | 1. Vérifier que la connexion du compteur ou du TC est correcte.                                                                                                    |
| Défaut de<br>communication du<br>compteur | Défaut de communication du<br>compteur           | <ol> <li>Vérifier si le câble de communication du<br/>compteur est endommagé.</li> <li>Vérifier que la connexion du câble DRM est<br/>fiable.</li> <li>Vérifier si le compteur est endommagé.</li> </ol> |
| Défaut de<br>communication                | Défaut de communication<br>avec la batterie      | 1. Vérifier si le câble de communication du compteur est endommagé.                                                                                                    |

# 7. Dépannage

| Message d'alarme            | Description de l'échec                         | Solution                                                                                                    |
|-----------------------------|------------------------------------------------|----------------------------------------------------------------------------------------------------|
| Dsp Comm Fail               | Erreur de communication DSP                    | 1. Redémarrer la DSP pour s'assurer que le<br>défaut est bien présent.                                                                                                    |
| Alarme BMS                  | Défaut d'alarme du BMS                         | 1. Redémarrer la batterie pour s'assurer que<br>le défaut est toujours présent.                                                                                                    |
| Batt Name Err               | Non-correspondance de la batterie sélectionner | <ol> <li>Confirmer que la marque de la batterie<br/>sélectionnée dans l'onduleur correspond à la<br/>batterie réelle.</li> </ol>                                                                                                    |
| Dissipateur Ntc Err         | Défaut du capteur de<br>température externe    | <ol> <li>Vérifier si le capteur de température a été<br/>installé dans la batterie au plomb.</li> <li>Vérifiez que le câble NTC est correctement<br/>connecté à l'onduleur.</li> <li>Redémarrer le système et vérifier si le<br/>défaut persiste.</li> </ol> |
| Boost Buck Ov_C             | Surintensité du Buckboost                      | 1. Redémarrer le système et vérifier si le<br>défaut persiste.                                                                                                    |
| Reverse CA                  | CA connecté à l'envers                         | 1. Vérifier la polarité du câble côté CA.                                                                                                    |
| Batterie plomb-acide<br>UTP | Sous-température de<br>batterie au plomb       | <ol> <li>Vérifier si la température de l'environnement<br/>de l'acide-plomb se situe dans la plage normale.</li> </ol>                                                                                                    |
| Batterie plomb-acide<br>OTP | Surchauffe de la batterie<br>plomb-acide       | <ol> <li>Vérifier si la température de l'environnement<br/>de l'acide-plomb se situe dans la plage normale.</li> </ol>                                                                                                    |

Tableau 7.1 Message d'erreur et description

#### NOTE:

F

Si l'onduleur affiche un message d'alarme comme indiqué dans le tableau 7.1, éteignez l'onduleur et attendez 5 minutes avant de le redémarrer. Si la panne persiste, contactez votre distributeur local ou le centre de service.

Veuillez garder à portée de main les informations suivantes avant de nous contacter.

1. Numéro de série de l'onduleur Solis ;

2. Le distributeur/revendeur de l'onduleur Solis (si disponible) ;

3. Date d'installation.

4. La description du problème (c'est-à-dire le message d'alarme affiché sur l'écran LCD et l'état des voyants d'état LED. D'autres relevés obtenus à partir du sous-menu Information (voir section 3.10) seront également utiles) ;

5. Configuration de l'installation photovoltaïque (par exemple, nombre de panneaux, capacité des panneaux, nombre de chaînes, etc ;)

6. Vos coordonnées.

| Modèle                                              | S6-E01P4K-48           |
|-----------------------------------------------------|------------------------|
| Chargeur solaire                                    |                        |
| Puissance PV max. recommandée<br>Puissance PV       | 5.5kW                  |
| Tension d'entrée max.                               | 500V                   |
| Tension de démarrage                                | 90V                    |
| Plage de tension MPPT                               | 90-430V                |
| Plage de tension MPPT à pleine charge               | 171-430V               |
| Courant d'entrée max.                               | 16A/16A                |
| Courant de court-circuit max.                       | 40A                    |
| Max. Courant de charge solaire                      | 100A                   |
| Nombre de MPPT / Nombre de chaînes<br>d'entrée max. | 1/2                    |
| Batterie                                            |                        |
| Type de batterie                                    | Li-ion/acide-plomb     |
| Tension nominale de la batterie                     | 48V                    |
| Puissance de charge/décharge maximale               | 5000W/5000W            |
| Courant de charge / décharge max.                   | 100A                   |
| Communication                                       | CAN/RS485              |
| Sortie de l'onduleur                                |                        |
| Puissance de sortie nominale                        | 4kVA/4kW               |
| Phase opérationnelle                                | 1/N/PE                 |
| Tension de sortie nominale                          | 230V±1%                |
| Fréquence nominale du réseau                        | 50Hz/60Hz±0.1%         |
| Capacité de surtension                              | 8kVA                   |
| Courant de sortie max. Courant de sortie            | 20A                    |
| Forme d'onde de la tension de sortie                | Onde sinusoïdale pure  |
| Temps de transfert                                  | 10ms typique, 20ms Max |
| THDv (@ charge linéaire)                            | <3%                    |
| Rendement de pointe (PV-CA)                         | 96.6%                  |

# 8. Spécifications

| Modèle                                          | S6-E01P4K-48                                                 |
|-------------------------------------------------|--------------------------------------------------------------|
| Chargeur CA                                     |                                                              |
| Tension d'entrée nominale                       | 230V                                                         |
| Plage de tension sélectionnable                 | 90-280V                                                      |
| Gamme de fréquences CA                          | 50Hz/60Hz (détection automatique)                            |
| Courant de charge max. Courant de charge CA     | 60A                                                          |
| Générateur                                      |                                                              |
| Puissance d'entrée nominale                     | 4kW                                                          |
| Courant d'entrée nominal                        | 60A                                                          |
| Protection de l'environnement                   |                                                              |
| Protection de la sortie contre les surtensions  | Oui                                                          |
| Protection contre les surintensités à la sortie | Oui                                                          |
| Protection contre les courts-circuits           | Oui                                                          |
| Protection contre les surtensions               | Oui                                                          |
| Protection de la compensation de température    | Oui                                                          |
| AFCI intégré (protection contre les arcs        | Qui                                                          |
| électriques en courant continu)                 |                                                              |
| Données générales                               |                                                              |
| Dimensions (L*H*P)                              | 335*450*160mm                                                |
| Poids net                                       | 14kg                                                         |
| Humidité relative                               | 5% to 95% (sans condensation)                                |
| Plage de température de fonctionnement          | -10°C-60°C                                                   |
| Plage de température de stockage                | -25℃-60℃                                                     |
| Protection contre les infiltrations             | IP21                                                         |
| Altitude max. Altitude de fonctionnement        | 2000m                                                        |
| Capacité parallèle                              | 6 unités                                                     |
| Norme de sécurité/EMC                           | IEC 62109, IEC 61000, 55011                                  |
| Caractéristiques                                |                                                              |
| Connexion CC                                    | Connecteurs de terminaux                                     |
| Connexion CA                                    | Connecteurs de terminaux                                     |
| Affichage                                       | LCD                                                          |
| Interface de communication                      | CAN, BMS, RS485, contact sec, Bluetooth,<br>en option : Wifi |

| Modèle                                              | S6-E01P5K-48           |
|-----------------------------------------------------|------------------------|
| Chargeur solaire                                    |                        |
| Puissance PV max. recommandée<br>Puissance PV       | 6.5kW                  |
| Tension d'entrée max.                               | 500V                   |
| Tension de démarrage                                | 90V                    |
| Plage de tension MPPT                               | 90-430V                |
| Plage de tension MPPT à pleine charge               | 215-430V               |
| Courant d'entrée max.                               | 16A/16A                |
| Courant de court-circuit max.                       | 40A                    |
| Max. Courant de charge solaire                      | 100A                   |
| Nombre de MPPT / Nombre de chaînes<br>d'entrée max. | 1/2                    |
| Batterie                                            |                        |
| Type de batterie                                    | Li-ion/acide-plomb     |
| Tension nominale de la batterie                     | 48V                    |
| Puissance de charge/décharge maximale               | 5000W/5000W            |
| Courant de charge / décharge max.                   | 100A                   |
| Communication                                       | CAN/RS485              |
| Sortie de l'onduleur                                |                        |
| Puissance de sortie nominale                        | 5kVA/5kW               |
| Phase opérationnelle                                | 1/N/PE                 |
| Tension de sortie nominale                          | 230V±1%                |
| Fréquence nominale du réseau                        | 50Hz/60Hz±0.1%         |
| Capacité de surtension                              | 10kVA                  |
| Courant de sortie max. Courant de sortie            | 25A                    |
| Forme d'onde de la tension de sortie                | Onde sinusoïdale pure  |
| Temps de transfert                                  | 10ms typique, 20ms Max |
| THDv (@ charge linéaire)                            | < 3 %                  |
| Rendement de pointe (PV-CA)                         | 96.6%                  |

# 8. Spécifications

| Modèle                                          | S6-EO1P5K-48                                                 |
|-------------------------------------------------|--------------------------------------------------------------|
| Chargeur CA                                     |                                                              |
| Tension d'entrée nominale                       | 230V                                                         |
| Plage de tension sélectionnable                 | 90-280V                                                      |
| Gamme de fréquences CA                          | 50Hz/60Hz (détection automatique)                            |
| Courant de charge max. Courant de charge CA     | 80A                                                          |
| Générateur                                      |                                                              |
| Puissance d'entrée nominale                     | 5kW                                                          |
| Courant d'entrée nominal                        | 80A                                                          |
| Protection de l'environnement                   |                                                              |
| Protection de la sortie contre les surtensions  | Oui                                                          |
| Protection contre les surintensités à la sortie | Oui                                                          |
| Protection contre les courts-circuits           | Oui                                                          |
| Protection contre les surtensions               | Oui                                                          |
| Protection de la compensation de température    | Oui                                                          |
| AFCI intégré (protection contre les arcs        | Оці                                                          |
| électriques en courant continu)                 |                                                              |
| Données générales                               |                                                              |
| Dimensions (L*H*P)                              | 335*450*160mm                                                |
| Poids net                                       | 14kg                                                         |
| Humidité relative                               | 5% to 95% (sans condensation)                                |
| Plage de température de fonctionnement          | -10°C-60°C                                                   |
| Plage de température de stockage                | -25°C-60°C                                                   |
| Protection contre les infiltrations             | IP21                                                         |
| Altitude max. Altitude de fonctionnement        | 2000m                                                        |
| Capacité parallèle                              | 6 unités                                                     |
| Norme de sécurité/EMC                           | IEC 62109, IEC 61000, 55011                                  |
| Caractéristiques                                |                                                              |
| Connexion CC                                    | Connecteurs de terminaux                                     |
| Connexion CA                                    | Connecteurs de terminaux                                     |
| Affichage                                       | LCD                                                          |
| Interface de communication                      | CAN, BMS, RS485, contact sec, Bluetooth,<br>en option : Wifi |